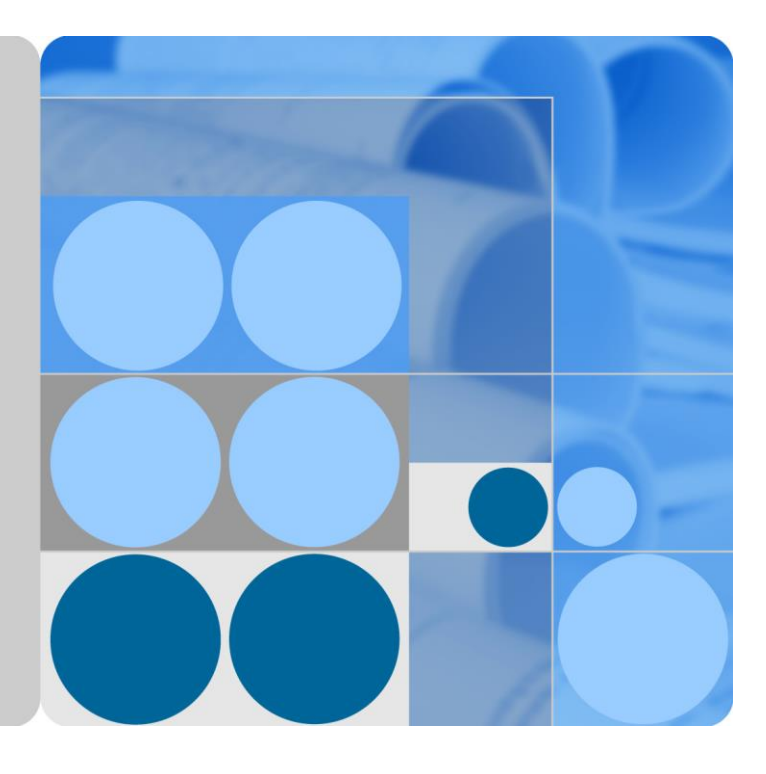

# FusionSolar App

# **User Manual**

lssue 02 Date 2019-09-10

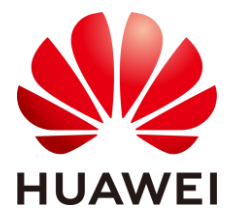

HUAWEI TECHNOLOGIES CO., LTD.

#### Copyright © Huawei Technologies Co., Ltd. 2019. All rights reserved.

No part of this document may be reproduced or transmitted in any form or by any means without prior written consent of Huawei Technologies Co., Ltd.

#### Trademarks and Permissions

HUAWEI and other Huawei trademarks are trademarks of Huawei Technologies Co., Ltd.

All other trademarks and trade names mentioned in this document are the property of their respective holders.

#### Notice

The purchased products, services and features are stipulated by the contract made between Huawei and the customer. All or part of the products, services and features described in this document may not be within the purchase scope or the usage scope. Unless otherwise specified in the contract, all statements, information, and recommendations in this document are provided "AS IS" without warranties, guarantees or representations of any kind, either express or implied.

The information in this document is subject to change without notice. Every effort has been made in the preparation of this document to ensure accuracy of the contents, but all statements, information, and recommendations in this document do not constitute a warranty of any kind, express or implied.

### Huawei Technologies Co., Ltd.

Address: Huawei Industrial Base Bantian, Longgang Shenzhen 518129 People's Republic of China

Website: https://e.huawei.com

# **About This Document**

### Overview

This document describes the common operations of the FusionSolar app.

## **Intended Audience**

This document is intended for:

- Installers
- Users

# **Symbol Conventions**

The symbols that may be found in this document are defined as follows.

| Symbol   | Description                                                                                                    |
|----------|----------------------------------------------------------------------------------------------------|
| À DANGER | Indicates an imminently hazardous situation which, if not avoided, will result<br>in death or serious injury.                                                                                                    |
|          | Indicates a potentially hazardous situation which, if not avoided, could result<br>in death or serious injury.                                                                                                    |
|          | Indicates a potentially hazardous situation which, if not avoided, may result in minor or moderate injury.                                                                                                    |
| ΝΟΠΟΕ    | Indicates a potentially hazardous situation which, if not avoided, could result<br>in equipment damage, data loss, performance deterioration, or unanticipated<br>results.<br>NOTICE is used to address practices not related to personal injury. |
| ☐ NOTE   | Calls attention to important information, best practices and tips.<br>NOTE is used to address information not related to personal injury, equipment damage, and environment deterioration.                                                        |

# **Change History**

Changes between document issues are cumulative. The latest document issue contains all the changes made in earlier issues.

#### Issue 01 (2019-09-10)

Upgraded the FusionSolar app version to FusionSolar app 2.3.5 .

#### Issue 01 (2019-07-25)

This issue is used for first office application (FOA).

# Contents

| About This Document                                                          | ii |
|------------------------------------------------------------------------------|----|
| 1 Overview                                                                   | 1  |
| 1.1 Introduction to the App                                                  | 1  |
| 1.2 Downloading and Installing the FusionSolar App                           | 1  |
| 2 (Optional) Registering an Installer Account (When No Account Is Available) | 2  |
| 3 Quick Settings                                                             | 3  |
| 3.1 Setup Wizard                                                             | 3  |
| 3.2 Adding an Owner Account                                                  |    |
| 4 Viewing the Home Screen                                                    | 9  |
| 5 O&M Management                                                             | 12 |
| 6 Managing Devices                                                           |    |
| 7 Managing Personal Information                                              | 20 |
| 8 Managing Users                                                             | 22 |
| 9 Managing PV Plants                                                         | 24 |
| 10 Commissioning Devices                                                     | 26 |
| 10.1 Connecting Devices                                                      |    |
| 10.2 Viewing Device Information                                              |    |
| 10.3 Maintaining Devices                                                     |    |
| 10.4 Quick Settings                                                          |    |
| 10.5 Setting Parameters                                                      |    |
| 10.6 Setting Communications Parameters                                       |    |
| 10.7 Managing Logs                                                           |    |
| 10.8 Tool Kit                                                                |    |
| 11 Troubleshooting                                                           | 50 |

# **1** Overview

# 1.1 Introduction to the App

The FusionSolar app is the software used to manage PV plants. On the FusionSolar app, you can perform local settings, create PV plants, and manage devices for solar inverters.

# 1.2 Downloading and Installing the FusionSolar App

#### D NOTE

- The FusionSolar app will not be evolved in App Store (iOS) since 2.3.3. For new products and functions, use 2.3.5 or later versions in the Android system.
- The latest Android version is required for local commissioning. The iOS version is not updated and can be used only for viewing PV plant information. You can search for "FusionSolar" in App Store to download the iOS version.

Search for **FusionSolar** in Huawei app store (Android) or Google Play (Android) to download and install the app. You can also scan one of the following QR codes to obtain the app. The screenshots in this document correspond to app version 2.3.5.

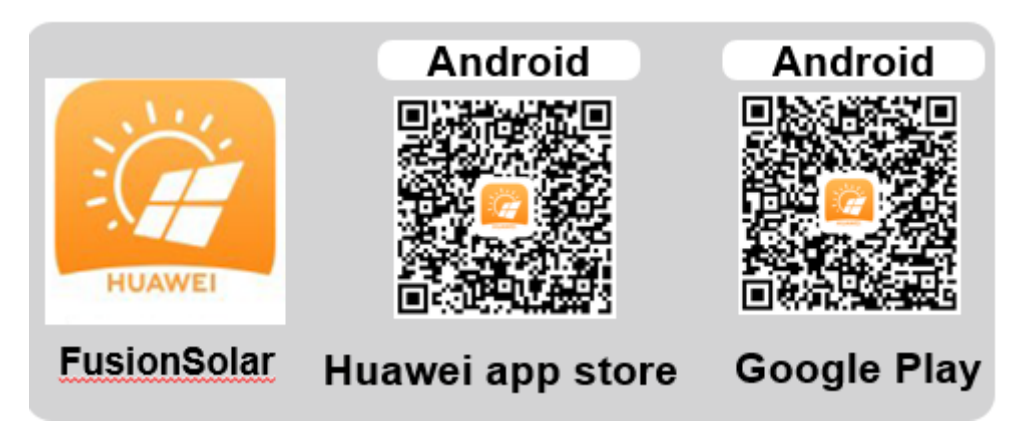

# **2** (Optional) Registering an Installer Account (When No Account Is Available)

• Creating the first installer account will generate a domain named after the company.

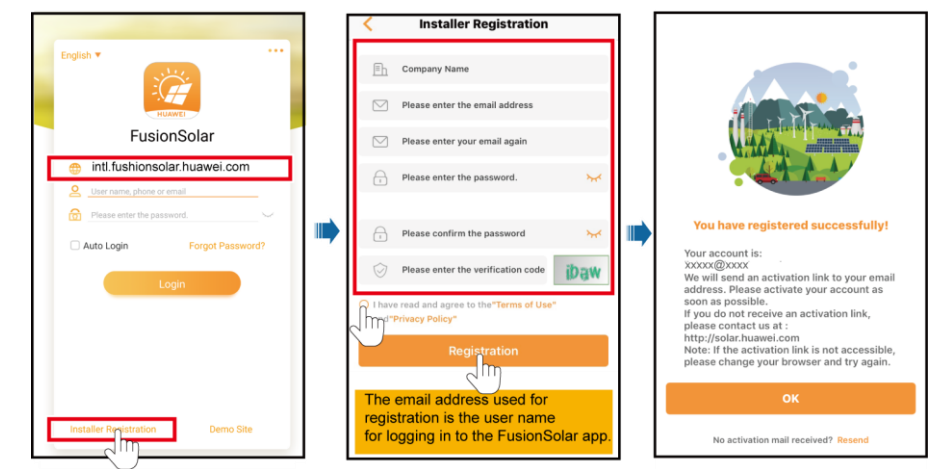

• To create multiple installer accounts for a company, log in to the app and create an installer account by choosing **New User**.

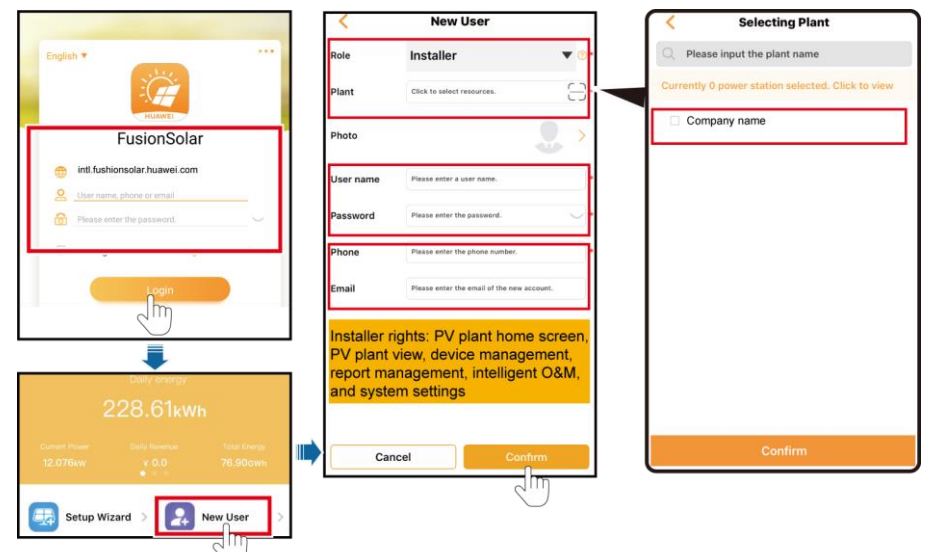

# **3** Quick Settings

## 3.1 Setup Wizard

#### Scenario 1: 4G Dongle Communication

If the solar inverter has been connected to the FusionSolar management system, the Figure 3-2 and Figure 3-3 in the dotted box are skipped.

#### Figure 3-1 Login

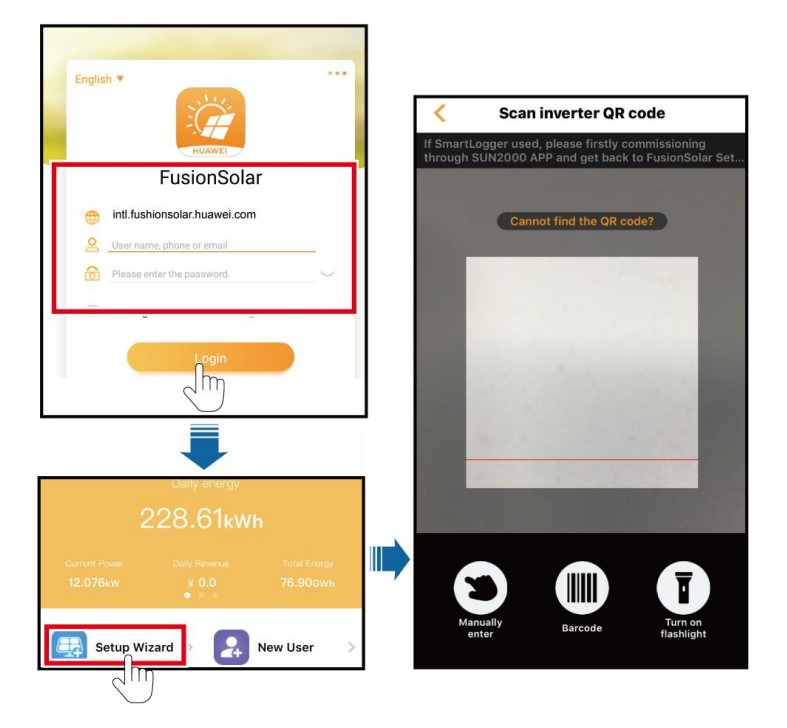

#### Figure 3-2 Quick Settings 1

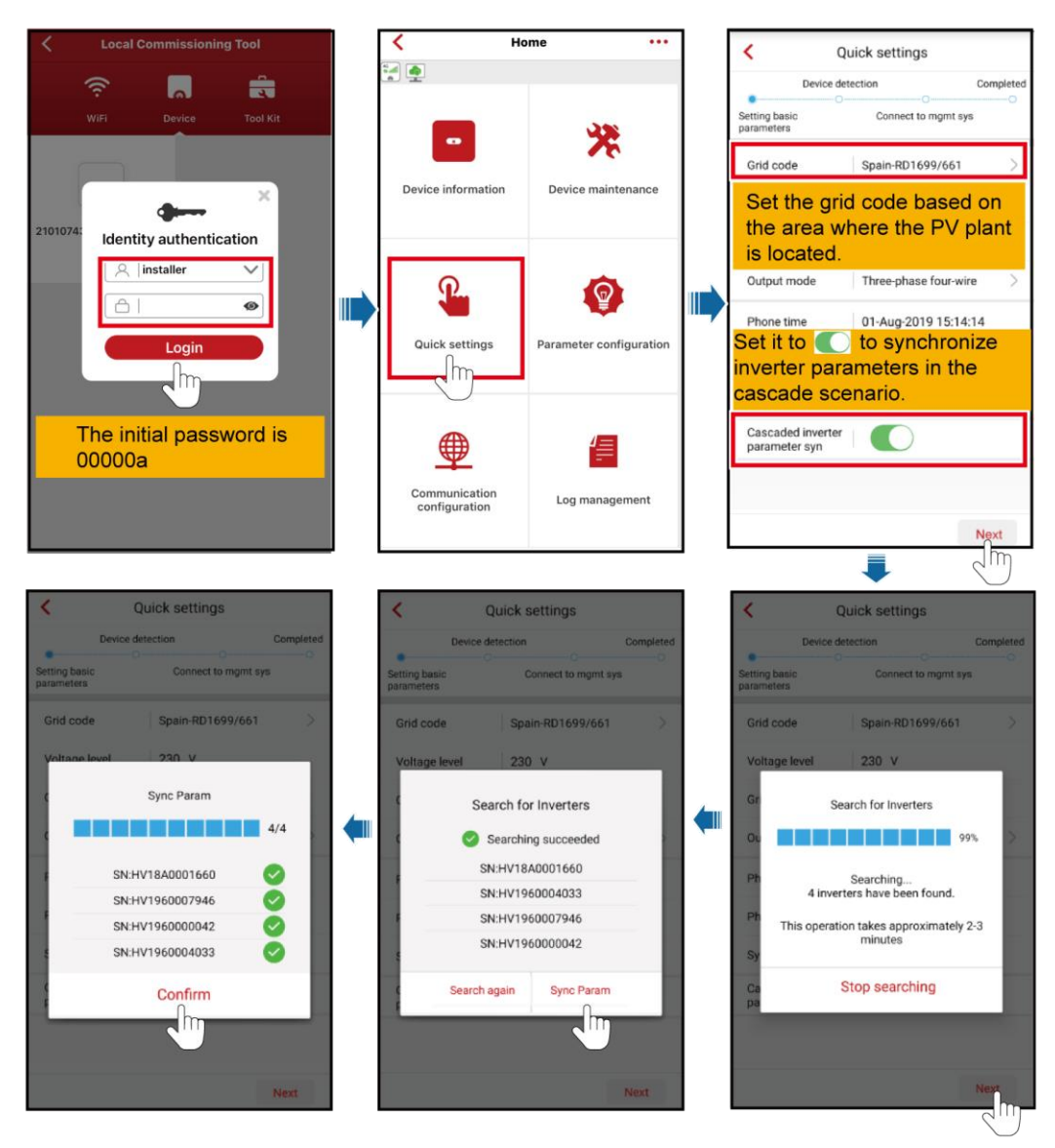

#### Figure 3-3 Quick Settings 2

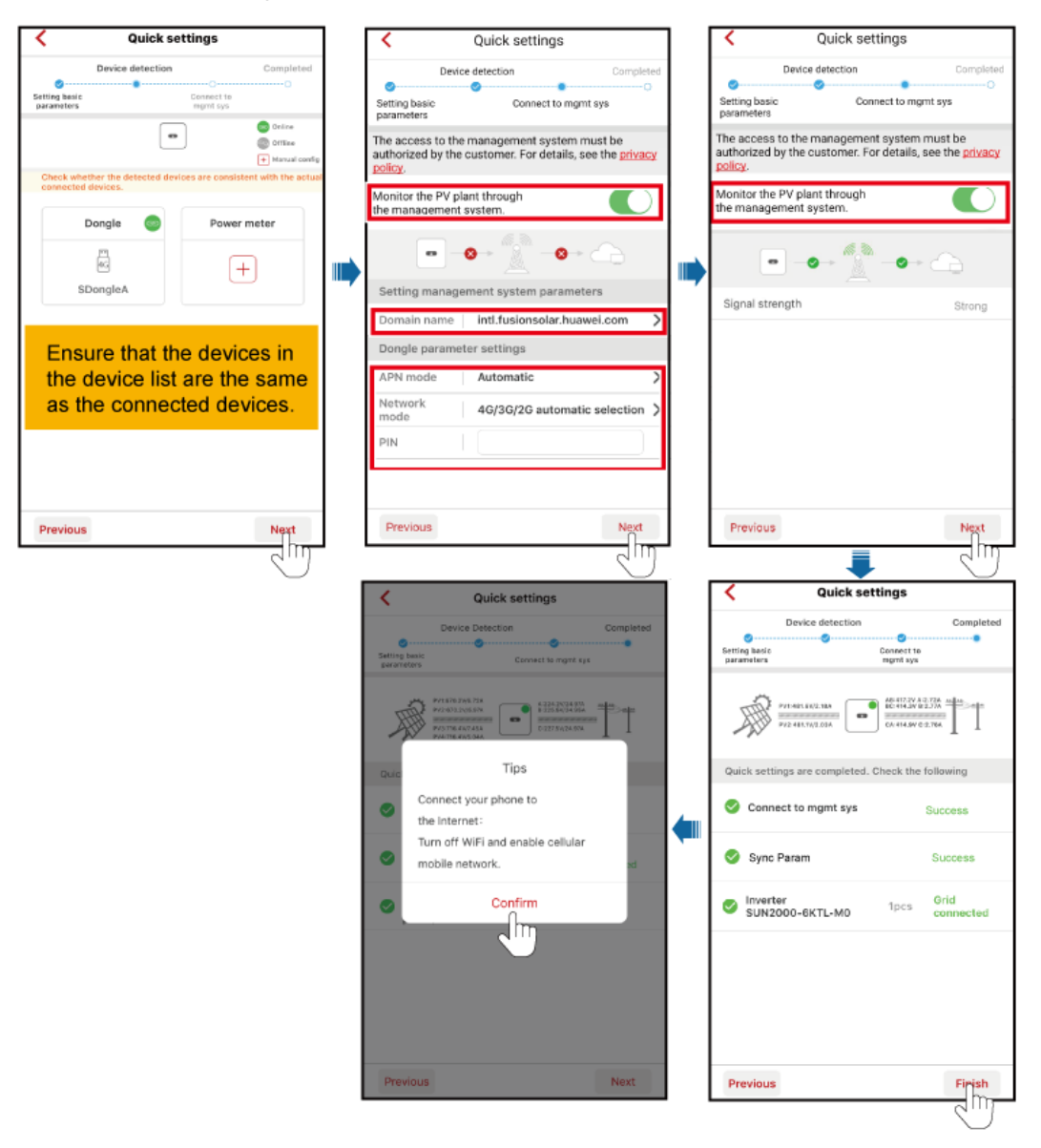

#### Figure 3-4 Add Plant

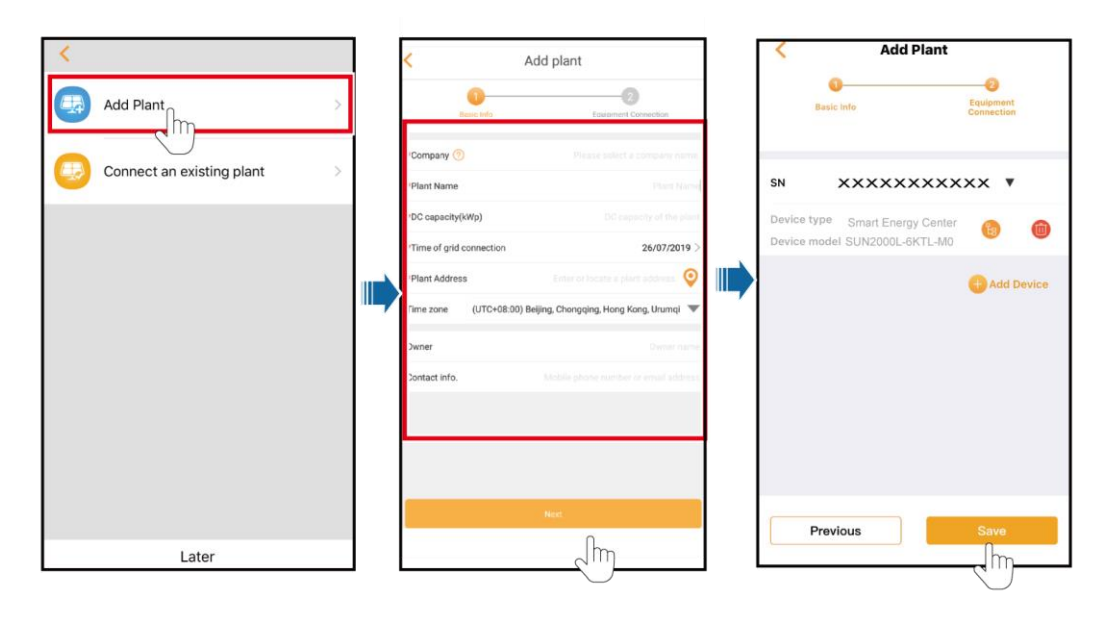

### Scenario 2: Non-4G Dongle Communication

If the solar inverter has been connected to the FusionSolar management system, the Figure 3-6 and Figure 3-7 in the dotted box are skipped.

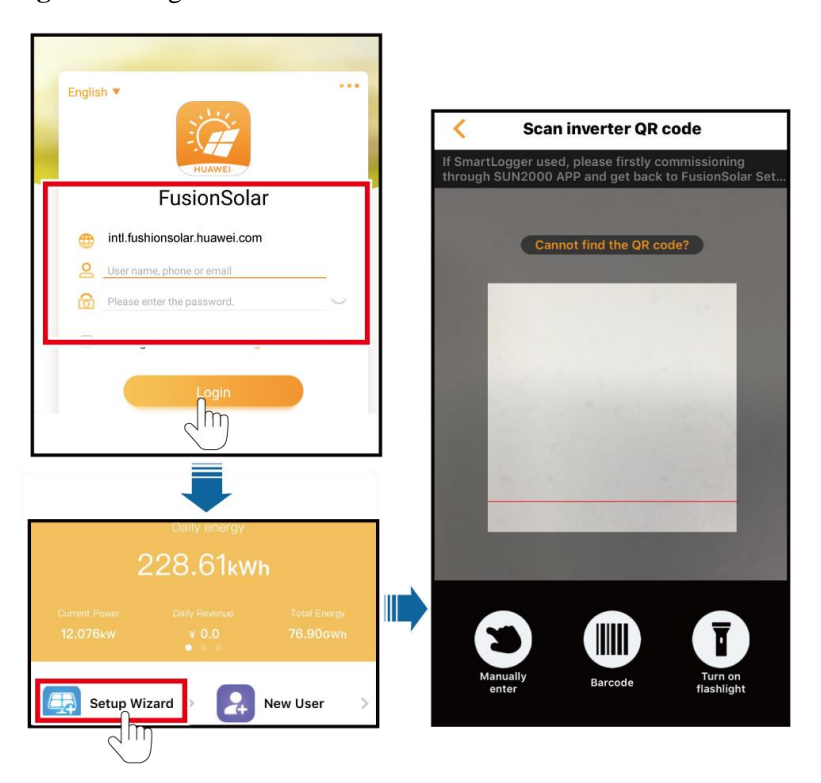

Figure 3-5 Login

Figure 3-6 Quick Settings 1

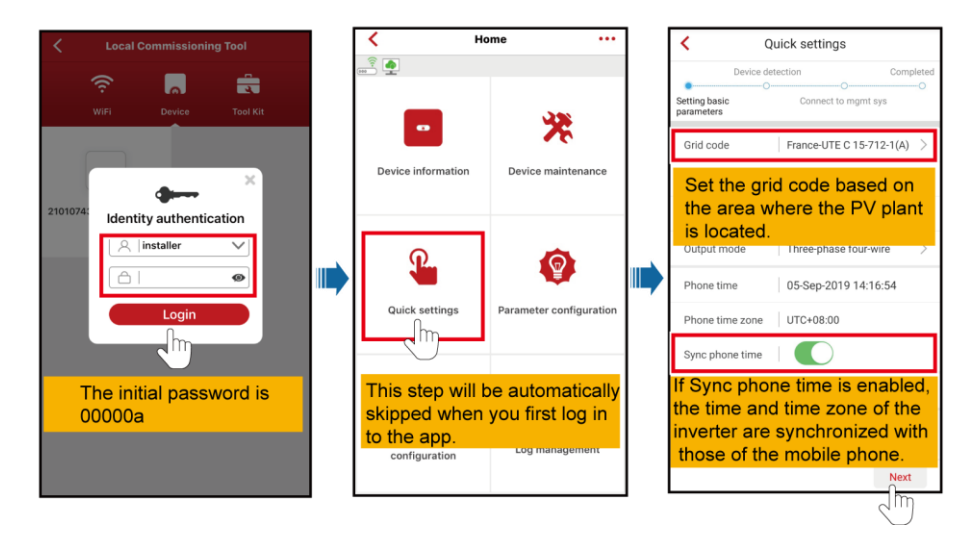

#### Figure 3-7 Quick Settings 2

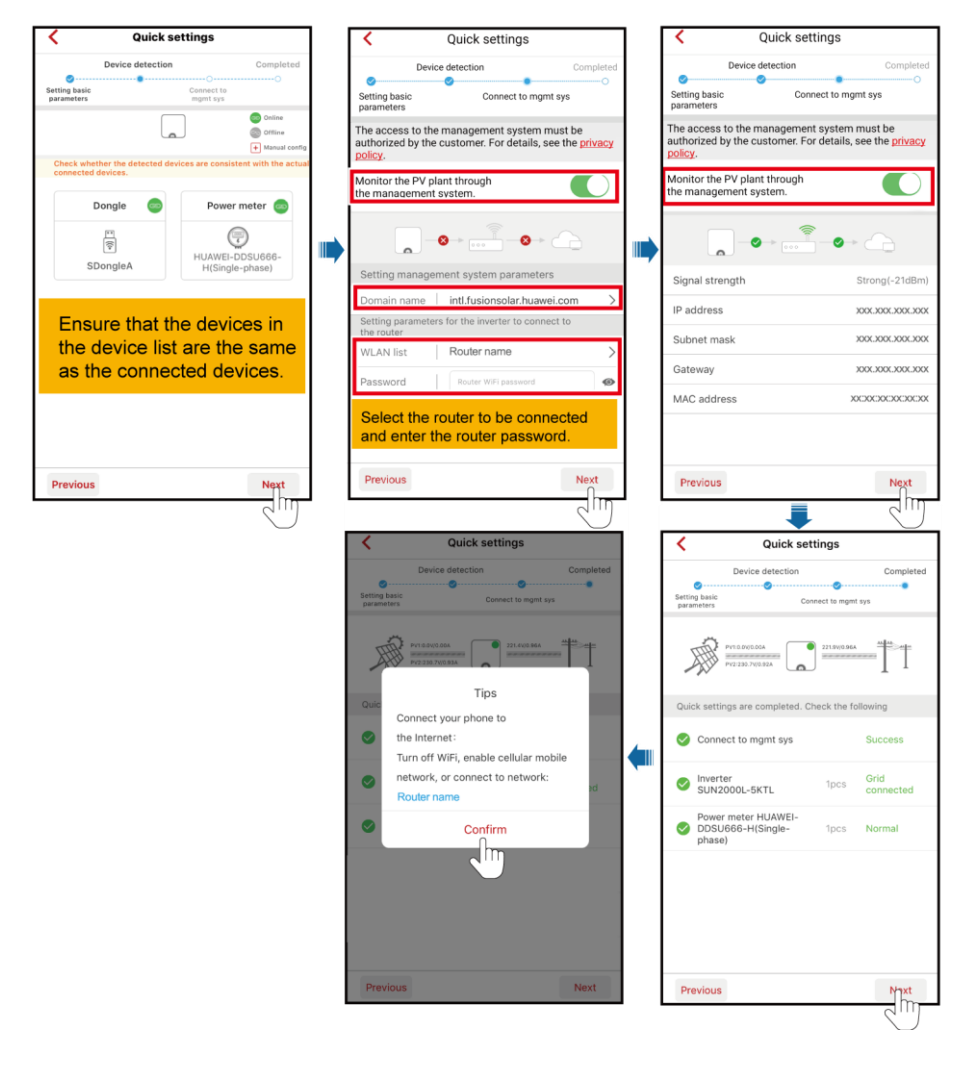

#### Figure 3-8 Add Plant

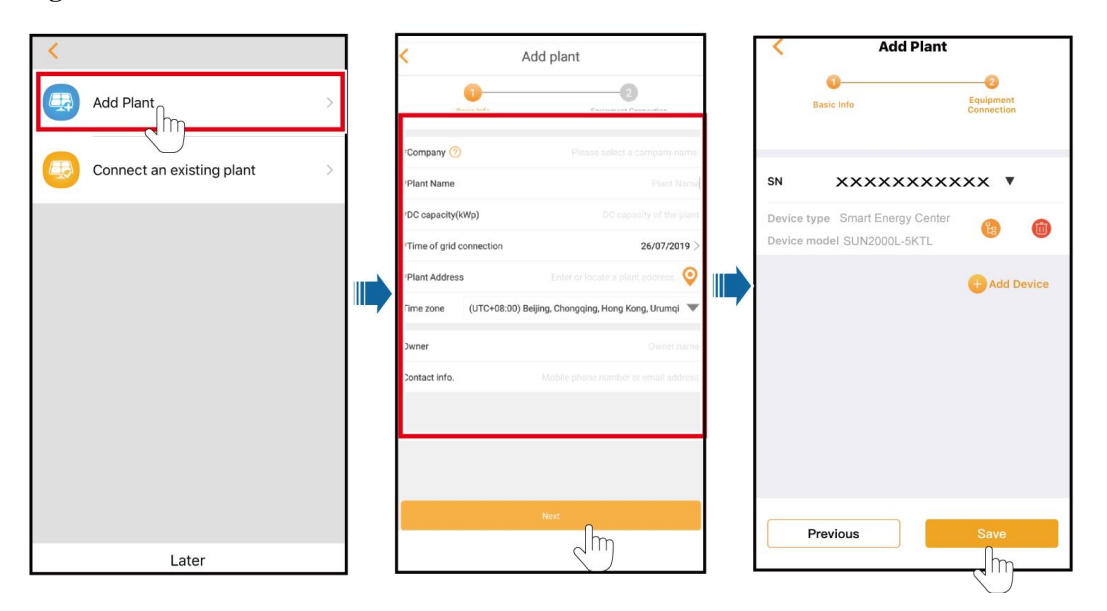

#### D NOTE

- Use the initial password upon first power-on and change it immediately after login. To ensure account security, change the password periodically and keep the new password in mind. Not changing the initial password may cause password disclosure. A password left unchanged for a long period of time may be stolen or cracked. If a password is lost, devices cannot be accessed. In these cases, the user is liable for any loss caused to the PV plant.
- SUN2000-(3KTL-20KTL)-M0 supports the cascaded inverter synchronization function. In the cascaded scenario, the cascaded inverter parameters are synchronized, the grid standard code, the output mode, the time zone, and the time information are fed to the cascade inverter.

### 3.2 Adding an Owner Account

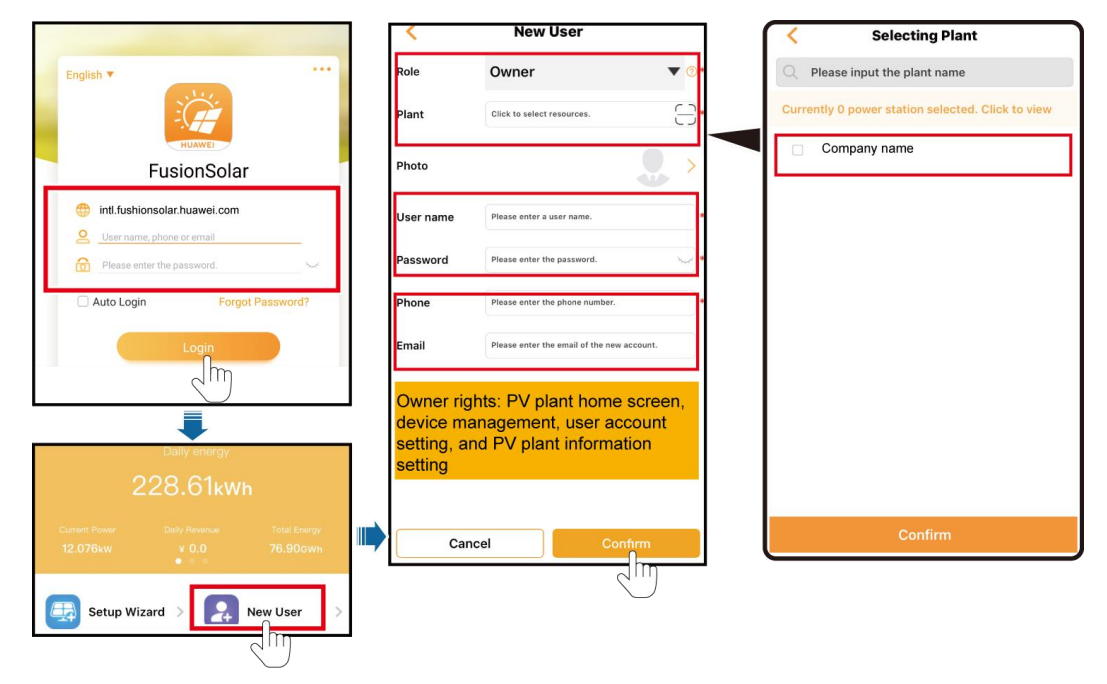

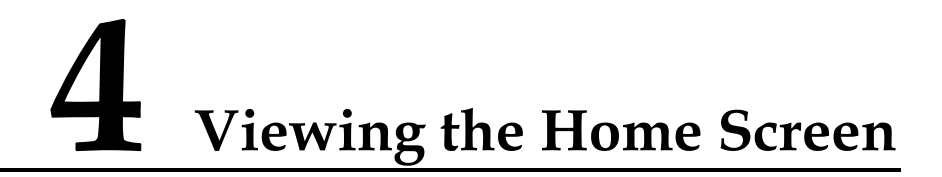

Log in to the FusionSolar app and go to the home screen to learn about the PV plant overview.

#### Permission

- After you log in to the app, you have the following permissions: **Home**, **O&M**, **Device**, and **My**. If a user is not assigned with a certain permission, the user cannot perform corresponding operations after logging in to the app.
- After you create an account and log in to the app for the first time, read the privacy policy and tap **OK**. After a dialog box is displayed, change the login password to ensure account security.
- When the app is in use, the location function works, which will increase the power consumption.
- Before using the app on a mobile phone, ensure that the phone has the following permissions. Otherwise, the app cannot be used properly.
  - a. Permission to access a WLAN or 2G/3G/4G carrier network. This permission is required when you are using the app.
  - b. Permission to obtain user location information.
    - After a mobile O&M engineer logs in to the app, the system reports the location information.
    - When a mobile inspection task is started, the location information is reported before the task is stopped.
    - When you add or modify a PV plant, the system obtains the current location information by default when you enter the PV plant location information.
  - c. Permission to use the camera. You must have this permission if you want to take photos using the camera or upload photos from the photo album to the app.
  - d. Permission to read, modify, or delete SD card content. You must have this permission to record logs of exceptions.

#### **UI** Description

After you log in to the app, the following screen is displayed. Table 4-1 describes the screen. Table 4-2 describes the icons on the home screen.

|         |           |          | 0       | 0      |
|---------|-----------|----------|---------|--------|
|         |           |          |         |        |
|         |           |          |         |        |
|         |           | kWh      |         |        |
|         |           |          |         |        |
|         |           |          |         | 3<br>1 |
| Setup 7 | Wizard >  | Re       | ew User | >      |
|         | Plant     | Statisti | ics     |        |
|         |           | 7        |         |        |
|         | No data a | vailable |         |        |
| Home    | 2%<br>08M | Device   | Q<br>My |        |

Table 4-1 UI description

| Function | Description                                                                                                    |
|----------|----------------------------------------------------------------------------------------------------|
| Home     | On the <b>Plant</b> screen, tap a PV plant name to view its real-time information and the PV plant view.                                                                   |
|          | The <b>Statistics</b> screen displays the energy yield, revenue statistics, PV plant ranking on the current day, and social contribution.                                  |
|          | The PV plant KPI data, PV plant status, and real-time alarms are displayed in sequence in the upper part of the screen.                                                    |
| O&M      | The <b>O&amp;M</b> screen displays the PV plant status, device alarms, diagnosis warning, online diagnosis, I-V curve, and mobile O&M.                                     |
| Device   | The <b>Device</b> screen displays the device information, and is used to set device parameters and replace devices.                                                        |
| Му       | The <b>My</b> screen displays the user information, messages, local commissioning tool, PV plant management, owner management, company information, and personal settings. |

Table 4-2 Icons on the home screen

| Icon | Description               |  |  |
|------|---------------------------|--|--|
| Ħ    | Tap to create a PV plant. |  |  |
| •    | Tap to add a user.        |  |  |

| Icon       | Description                                      |
|------------|--------------------------------------------------|
| <u>@</u>   | Tap to view the PV plant distribution on a map.  |
| $\bigcirc$ | Tap to search for PV plants.                     |
| V∎         | Tap Tap to filter the PV plants to be displayed. |

# **5** O&M Management

The O&M management app intelligently manages PV plants.

This chapter describes only the operations related to **Plant Status**, **Device Alarms**, **Diagnosis Warning**, **On-line diagnosis**, and **IV curve**.

#### **Viewing PV Plant Status**

1. Tap **O&M** in the lower part of the home screen. In the displayed O&M screen, the **Plant Status** tab is displayed by default.

| Plant<br>Status         Device<br>Alarm         Diagnosis<br>Warning         On-line<br>diagnosis         IV Curve         Mol<br>08           Normal         XXXXXXXXXXXXXXXXXXXXXXXXXXXXXXXXXXXX                                                                                             | oile<br>M |
|----------------------------------------------------------------------------------------------------|-----------|
| Kremmal         XXXXXXXXXXXXXXXXXXXXXXXXXXXXXXXXXXXX                                                                                                    |           |
| Diagnosis Warning (PCS): 0 Device Alarm(PCS): 0 DC capacity: 5000kWp Equivalent Utilization Hours: 2.71h Current Power: 2.911kW Daily energy: 13.53kWh Single MW Power: 582.200kW Diagnosis Warning (PCS): 0 DC capacity: 60.000kWp Equivalent Utilization Hours: 0.00h Current Power: 0.000kW |           |
| DC capacity: 5.000kWp<br>Equivalent Utilization Hours: 2.71h<br>Current Power: 2.911kW<br>Daily energy: 13.53kWh<br>Single MW Power: 582.200kW<br>Diagnosis Warning (PCS): 0 Device Alarm(PCS): 0<br>DC capacity: 60.000kWp<br>Equivalent Utilization Hours: 0.00h<br>Current Power: 0.000kW   |           |
| Equivalent Utilization Hours: 2.71h<br>Current Power: 2.911kW<br>Daily energy: 13.53kWh<br>Single MW Power: 582.200kW<br>Disgnasis Warning (PCS): 0 Device Alarm(PCS): 0<br>DC capacity: 60.000kWp<br>Equivalent Utilization Hours: 0.00h<br>Current Power: 0.000kW                            |           |
| Current Power: 2.911kW<br>Daily energy: 13.53kWh<br>Single MW Power: 582.200kW<br>Disgnosis Warning (PCS): 0 Device Alarm(PCS): 0<br>DC capacity: 60.000kWp<br>Equivalent Utilization Hours: 0.00h<br>Current Power: 0.000kW                                                                   | >         |
| Daily energy: 13.53kWh<br>Single MW Power: 582.200kW<br>Disposis Warning (PCS): 0 Device Alarm(PCS): 0<br>DC capacity: 60.000kWp<br>Equivalent Utilization Hours: 0.00h<br>Current Power: 0.000kW                                                                                              |           |
| Single MW Power: 582.200kW  Diagnosis Warning (PCS): 0 Device Alarm(PCS): 0 DC capacity: 60.000kWp Equivalent Utilization Hours: 0.00h Current Power: 0.000kW                                                                                                    |           |
| Pleconnected xxxxxxxxxxx Diagnosis Warning (PCS): 0 Device Alarm(PCS): 0 DC capacity: 60.000kWp Equivalent Utilization Hours: 0.00h Current Power: 0.000kW                                                                                                    |           |
| Diagnosis Warning (PCS): 0 Device Alarm(PCS): 0<br>DC capacity: 60.000kWp<br>Equivalent Utilization Hours: 0.00h<br>Current Power: 0.000kW                                                                                                    |           |
| DC capacity: 60.000kWp<br>Equivalent Utilization Hours: 0.00h<br>Current Power: 0.000kW                                                                                                    |           |
| Equivalent Utilization Hours: 0.00h<br>Current Power: 0.000kW                                                                                                    |           |
| Current Power: 0.000kW                                                                                                    | >         |
|                                                                                                    |           |
| Daily energy: 0.00kWh                                                                                                    |           |
| Single MW Power: 0.000kW                                                                                                    |           |
| Normal XXXXXXXXX                                                                                                    |           |
| Diagnosis Warning (PCS): 0 Device Alarm(PCS): 0                                                                                                    |           |
| DC capacity: 1.000kWp                                                                                                    |           |
|                                                                                                    |           |

- 2. Perform one of the following operations as required:
  - Choose  $\sim$  >  $\sim$ , set the filter criteria, and view the PV plant status.
  - Choose > , select the PV plant, and compare **Single MW Power** and **Equivalent Utilization Hour** of the PV plants.
- 3. Tap a PV plant name to go to the device management screen and view the PV plant device details.

#### **Managing Device Alarms**

- 1. Tap **O&M** in the lower part of the home screen. In the displayed O&M screen, the **Plant Status** tab is displayed by default.
- 2. Tap the **Device Alarm** tab. The alarm list is displayed.

|    | 0&M                                                                                                    |
|----|----------------------------------------------------------------------------------------------------|
|    | Plant Device Diagnosis On-line IV Curve Mobile O8M                                                     |
|    | Citatus Admin Wanning Uraginosis Usim<br>Ko data available                                             |
|    |                                                                                                    |
| 3  | Home ORM Device My                                                                                     |
| 5. | renorm one of the following operations as required.                                                    |
|    | - Choose $\sim$ > $\sim$ , set filter criteria, and view device alarms.                                |
|    | - Choose $> \textcircled{\bigcirc}$ , select alarms, and confirm, clear, or recover alarms in batches. |
|    | - Tap to clear the filter criteria.                                                                    |

4. Tap the alarm name to view the details. Confirm, clear, or recover the alarm.

#### **Diagnosis Warning**

- 1. Tap **O&M** in the lower part of the home screen. In the displayed O&M screen, the **Plant Status** tab is displayed by default.
- 2. Tap the **Diagnosis Warning** tab. The alarm list is displayed.

|                             | 0&1         | N                          |                   |         |           |          |
|-----------------------------|-------------|----------------------------|-------------------|---------|-----------|----------|
| Plant Devic<br>Status Alarr | n Warning d | On-line<br>liagnosis IV Cu | rve Mobile<br>0&M |         |           |          |
|                             |             |                            |                   |         |           |          |
|                             |             |                            |                   |         |           |          |
|                             |             |                            |                   |         |           |          |
|                             |             |                            |                   |         |           |          |
|                             |             |                            |                   |         |           |          |
|                             | 6.          | 11 - 1 - 1                 |                   |         |           |          |
|                             | No data i   | available                  |                   |         |           |          |
|                             |             |                            |                   |         |           |          |
|                             |             |                            |                   |         |           |          |
|                             |             | A                          | •                 |         |           |          |
| Home                        | O&M         | /                          | Q<br>MV           |         |           |          |
| Perform                     | one of t    | he follo                   | wing o            | peratio | ons as re | equired: |
|                             |             |                            | Ţ                 |         |           |          |
| 01                          |             |                            |                   | ( C'1)  | • , •     | . 1      |

- Choose > , set filter criteria, and view device alarms.
   Choose > , select alarms, and confirm, clear, or recover alarms in batches.
  - Tap 💛 to clear the filter criteria.
- 4. Tap the alarm name to view the details. Confirm, clear, or recover the alarm.

#### **Online Diagnosis**

3.

- 1. Tap **O&M** in the lower part of the home screen. In the displayed O&M screen, the **Plant Status** tab is displayed by default.
- 2. Tap the **On-line diagnosis** tab. The PV string discreteness bar chart and report are displayed.

|                 |                 | 0&                   | М                    |       |                   | V:        |
|-----------------|-----------------|----------------------|----------------------|-------|-------------------|-----------|
| Plant<br>Status | Device<br>Alarm | Diagnosis<br>Warning | On-line<br>diagnosis | IV Cu | Irve Mot          | oile<br>M |
| Quantity (s     | ets)            |                      |                      |       |                   |           |
| 5               |                 |                      |                      |       |                   |           |
| 4               |                 |                      |                      |       |                   |           |
| 2               | I               | No data a            | vailable             |       |                   |           |
| 1               | 0               | 0                    | 0                    | 0     | 0                 |           |
| 0 Aboorm        | al Over20%      | 10-20%               | 5,10%                | 0.5%  | U<br>Not Analyzed |           |
|                 |                 |                      |                      |       |                   |           |
| Home            |                 | X<br>NAM             | /<br>Device          |       | Q<br>My           |           |
| 5               | _               |                      |                      |       |                   |           |

- 3. Tap ↓ in the upper right corner and select the PV plant, discreteness type, and time. The system displays the PV string discreteness rate and report that meet the filter criteria.
- 4. Tap any position in the bar chart or the discreteness range to view the report for the selected range.
- 5. Tap a device name to view the average voltage and current of the PV string.

#### I-V Curve

- 1. Tap **O&M** in the lower part of the home screen. In the displayed O&M screen, the **Plant Status** tab is displayed by default.
- 2. Tap the **IV Curve** tab. The I-V curve diagnosis task list is displayed.

| O&M                          |                      |                     |            |               |  |
|------------------------------|----------------------|---------------------|------------|---------------|--|
| Plant Device<br>Status Alarm | Diagnosis<br>Warning | On-line<br>diagnosi | s IV Curve | Mobile<br>O&M |  |
| Task name                    |                      | Reset               | Search     | Add           |  |
| Start Time                   | <b>#</b>             | -                   | End Time   |               |  |
|                              |                      |                     |            |               |  |
|                              |                      |                     |            |               |  |
|                              |                      |                     |            |               |  |
|                              |                      |                     |            |               |  |
|                              |                      |                     |            |               |  |
|                              | No data              | availa              | able       |               |  |
|                              |                      |                     |            |               |  |
|                              |                      |                     |            |               |  |
|                              |                      |                     |            |               |  |
| Home                         | X<br>O&M             | /<br>Devi           | ]<br>ce    | Q<br>My       |  |

3. Optional: Set the search criteria, and then tap **Search**. The list of tasks that meet the search criteria is displayed.

#### 🛄 NOTE

Tap **Reset** to clear the search criteria.

- 4. Perform one of the following operations as required:
  - Create an I-V diagnosis task.
    - i. Tap Add to go to the Add IV Curve Scanning Task screen.
    - ii. Optional: Tap (?) in the upper right corner to view the I-V curve diagnosis requirements and suggestions.
    - iii. Set the task name, PV module cleaning status, device, scanning mode, and environment parameters.
    - iv. Tap Start Scanning. The task is added successfully and the scanning starts.
  - View diagnosis details. Tap Scanning for Details to view details about the scanned object.
  - View the diagnosis report.
    - Tap Report to go to the Fault List screen. By default, the diagnosis report is displayed.
    - Tap **Handling suggestions** to view the alarm type, alarm name, and handling suggestion of the corresponding PV string.
  - View the diagnosis report of each PV plant.
    - Tap **Report** to go to the **Fault List** screen. By default, the diagnosis report is displayed.
    - Select a PV plant name from the drop-down list. The PV string fault list of the PV plant is displayed.
    - Perform one of the following operations as required:
      - Tap View to view the basic information and I-V curve of the PV string.

- Tap **Collect Abnormality Statistics** to view the fault summary pie chart and list.
- Tap **IV Curve Comparison**, select the PV strings to be compared, and tap **Start Comparison** to view the I-V curve of the corresponding PV string.

# **6** Managing Devices

Manage devices on the FusionSolar app.

1. On the home screen, tap **Device**. The **Device** screen is displayed, showing the device list. For a single device, the device details screen is displayed.

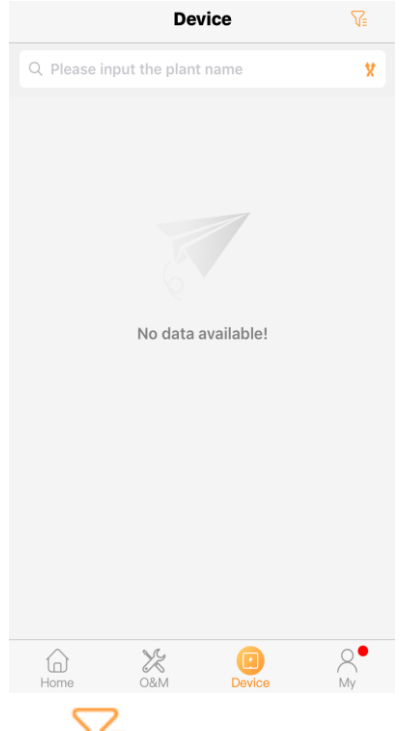

- 2. Tap  $\downarrow \equiv$  in the upper right corner and set the filter criteria. The devices that meet the filter criteria are displayed.
- 3. Perform one of the following operations as required:
  - View device details.
    - i. Tap a device name to go to the details screen of the device.
    - ii. View the real-time device information, device details, alarms, and historical information.

#### **NOTE**

Tap the device icon to view the device information.

Set device parameters (only distributed solar inverters support this function).

- i. Tap a device name to go to the details screen of the device.
- ii. Tap the settings icon in the upper right corner.
- iii. Tap Parameter Settings to go to the Parameter Settings screen.
- iv. Set the power grid, protection, feature, or power adjustment parameters.

#### D NOTE

Tap **Default Settings** to restore to default values.

- v. Tap 🙆 to finish setting.
- Replace a device (only distributed solar inverters support this function).
  - i. Tap a device name to go to the details screen of the device.
  - ii. Tap 🥺 in the upper right corner.
  - iii. Tap **Replace Device** to go to the **Replace Device** screen.
  - iv. Enter or scan the SN of the target device.
  - v. Confirm the information about the target device and tap **Replaced device**.
  - vi. The device replacement is complete.

# 7 Managing Personal Information

View to-do tasks and manage personal information on the FusionSolar app.

1. On the home screen, tap My to go to the personal information management screen.

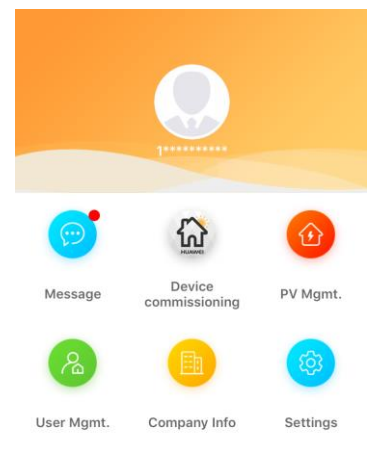

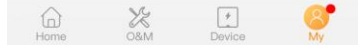

2. Perform one of the following operations as required:

| Function             | Description                                                                                                    |
|----------------------|----------------------------------------------------------------------------------------------------|
| User avatar          | Tap the user avatar to go to the <b>Personal Details</b> screen. Tap <b>Modify</b> to change the avatar, user name, name, email address, and phone number of the current login user. |
| Message              | Tap <b>Message</b> to view bulletins and to-do tasks.                                                                                                    |
| Device commissioning | Tap <b>Device commissioning</b> to go to the local commissioning tool screen.                                                                                                    |
| PV Mgmt.             | Tap <b>PV Mgmt.</b> to view, add, and modify PV plant information. For details, see chapter "Managing PV Plants."                                                                    |
| User Mgmt.           | Tap <b>User Mgmt.</b> to view, add, and modify user information. For details, see chapter "Managing Users."                                                                          |
| Company Info         | Tap <b>Company Info</b> to view the company name, contact information, address, and official website.                                                                                |

| Function | Description                                                                                                    |
|----------|----------------------------------------------------------------------------------------------------|
| Settings | • Choose <b>Setting</b> > <b>Account security</b> > <b>Password change</b> to change the password of the current login user.                                                                                                    |
|          | • Choose <b>Setting</b> > <b>Account security</b> > <b>Recent login history</b> to view the latest five login authentication records of the current account.                                                                                                    |
|          | <ul> <li>Choose Setting &gt; Account security &gt; O&amp;M permission management, and<br/>select from Close, Open, and Notification to decide whether to report the<br/>location of mobile O&amp;M personnel by the app. By default, Notification is<br/>selected.</li> </ul> |
|          | NOTE                                                                                                    |
|          | If this parameter is set during the current login, the setting takes effect upon the next login.                                                                                                    |
|          | • Choose <b>Setting</b> > <b>Help</b> > <b>Common operations</b> to view the help document.                                                                                                    |
|          | • Choose <b>Setting</b> > <b>Help</b> > <b>FAQs</b> to view the FAQs.                                                                                                    |
|          | • Choose Setting > Help > Installation and operation video to view related videos.                                                                                                    |
|          | • Choose <b>Setting</b> > <b>About</b> to view the version information, privacy policy, and terms of use.                                                                                                    |
|          | • Choose <b>Setting</b> > <b>Logout</b> to log out of the current account.                                                                                                    |

# **8** Managing Users

View, modify, and add users on the FusionSolar app.

1. On the home screen, choose **My** > **User Mgmt**. The **User Mgmt** screen is displayed, showing the user list.

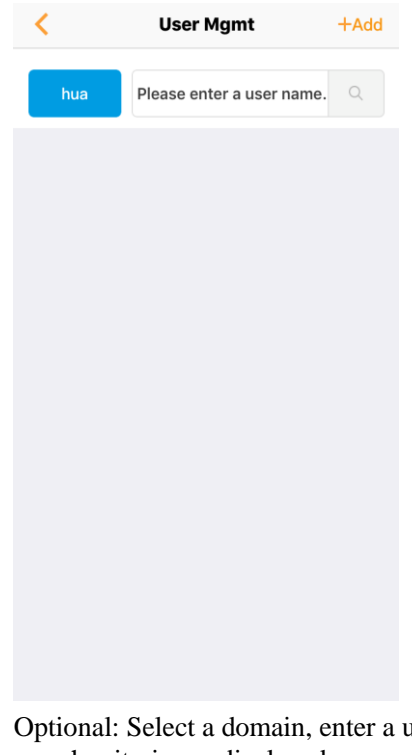

- 2. Optional: Select a domain, enter a user name, and tap the search icon. Users meeting the search criteria are displayed.
- 3. Tap the user name to view the user information.
- 4. Perform one of the following operations as required:
  - Add a user.
    - Tap Add in the upper right corner of the screen to go to the New User screen.

You can also tap **(I)** on the home screen to add a user.

■ Enter user information.

#### D NOTE

The rules for setting the user name and password are as follows:

- The user name contains 6 to 32 characters and the password contains 8 to 32 characters.
- The password must contain at least two types of the following characters: uppercase letters, lowercase letters, digits, and special characters.
- The special characters \_-. are allowed in the user name, and `~!@#\$%^&\*()-\_=+\[[{}];:''',<.>/? are allowed in the password.
- The user name and password must be different.
  - Tap **Confirm** to finish adding a user.
  - View the new user in the user list.
- Modify user information.
  - Tap a user name to go to the **Detailed User Information** screen.
  - **Tap Modify** in the upper right corner to modify the user information.
  - Tap **Confirm** to finish modifying the user information.

# **9** Managing PV Plants

Add and modify PV plant information on the FusionSolar app.

#### Adding a PV Plant

1. On the home screen, choose **My** > **PV Mgmt**. The **PV Mgmt** screen is displayed, showing the PV plant list.

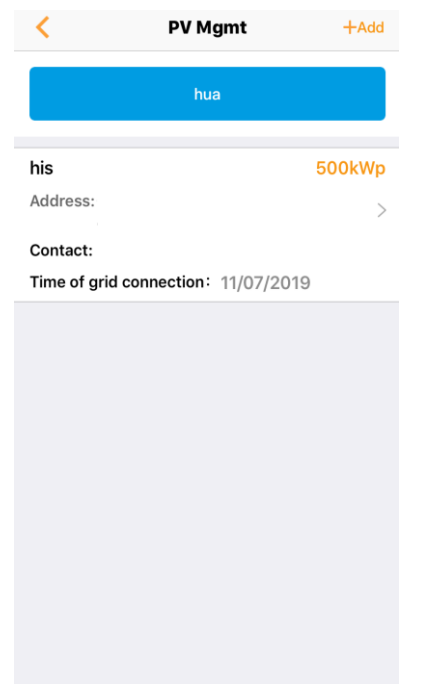

- 2. Optional: Tap the region where the PV plant is located and select a PV plant or enter the PV plant name to filter PV plants. The PV plants that meet the search criteria are displayed.
- 3. Tap a PV plant to view its information.
- 4. Perform one of the following operations as required:
  - Add a PV plant.
    - Tap Add in the upper right corner to go to the Add New Plant screen. You can
      - also tap in the home screen of the app to create a PV plant.
    - Set basic information for the PV plant.

- Tap **Next** to connect the device.
- Tap **Add Device** and enter the device SN or scan the QR code or bar code on the device.

#### D NOTE

- The system automatically displays the device name and type of the new solar inverter.
- The system automatically displays the device name, type, and connected solar inverters of the new SmartLogger.
  - Repeat the previous step to add more devices.
  - Tap **Save** to finish adding devices.
- Modify PV plant information.
  - Tap a PV plant name to go to the **Plant Information** screen.
  - **Tap Modify** in the upper right corner to modify the PV plant information.
  - Tap **Save**. A dialog box is displayed.
  - **Tap Confirm** to finish modifying the PV plant information.

# **10** Commissioning Devices

# **10.1 Connecting Devices**

#### Method 1: Before Login

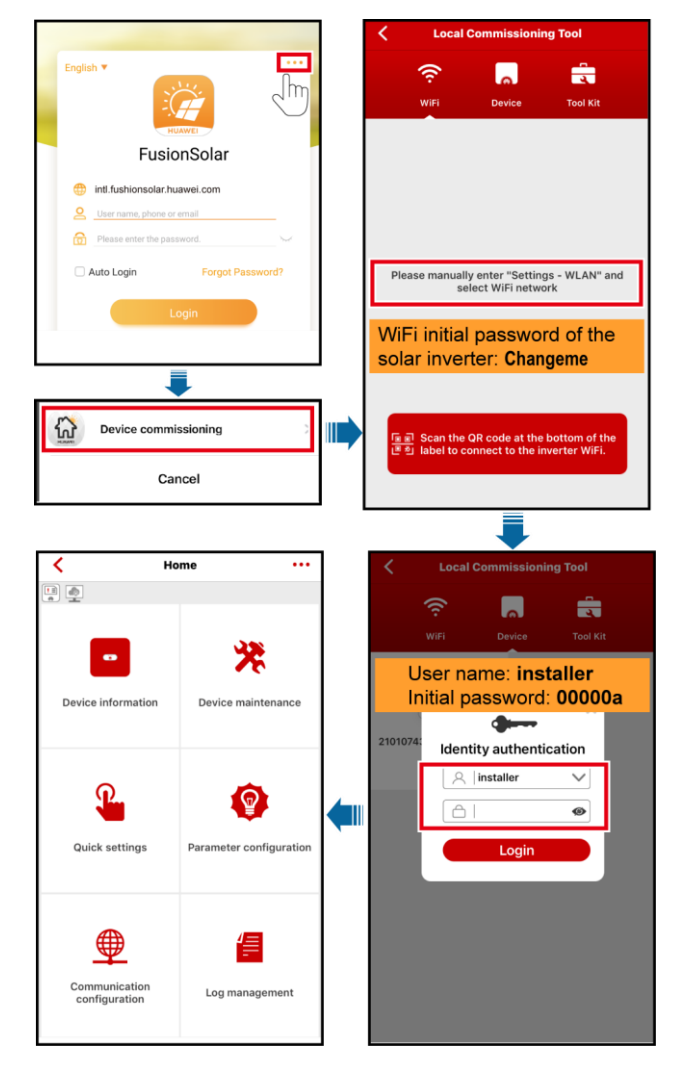

#### Method 2: After Login

| English V<br>Fusio<br>User name, phone or<br>Viser name, phone or<br>Please enter the pase<br>Auto Login | brosolar<br>werd<br>word<br>brogot Password?<br>brogot Password?<br>brogot P | Current News<br>0.000kWh<br>0.000kW<br>0.000kW<br>0.000 |   | User Mgmt.<br>User Mgmt.<br>Company Info<br>Company Info<br>Company I |
|----------------------------------------------------------------------------------------------------|----------------------------------------------------------------------------------------------------|----------------------------------------------------------------------------------------------------|---|----------------------------------------------------------------------------------------------------|
| He He                                                                                                    | me                                                                                                    | Local Commissioning Tool                                                                                                    |   | C Local Commissioning Tool                                                                                                    |
| Quick settings                                                                                           | Parameter configuration                                                                                                    |                                                                                                    | • | Please manually enter "Settings - WLAN" and<br>select WiFi network<br>WiFi initial password of the<br>solar inverter: Changeme                                                                                                    |
| Communication                                                                                            | Log management                                                                                                    |                                                                                                    |   | 도 이 아이지 아이지 아이지 아이지 아이지 아이지 아이지 아이지 아이지 아                                                                                                    |

#### **NOTE**

- Use the initial password upon first power-on and change it immediately after login. To ensure account security, change the password periodically and keep the new password in mind. Not changing the initial password may cause password disclosure. A password left unchanged for a long period of time may be stolen or cracked. If a password is lost, devices cannot be accessed. In these cases, the user is liable for any loss caused to the PV plant.
- The WiFi password of the solar inverter can be changed through **Communication configuration**. For details, see 10.6 Setting Communications Parameters. To change the app login password, tap
  - in the upper right corner of the home screen.
- If you enter wrong login passwords for **installer** for five consecutive times within two minutes, your account will be locked. Log in to the app again after 5 minutes.

# **10.2 Viewing Device Information**

On the home screen, tap **Device information**. Then tap a tab in the lower part of the screen as required to view related information.

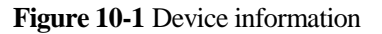

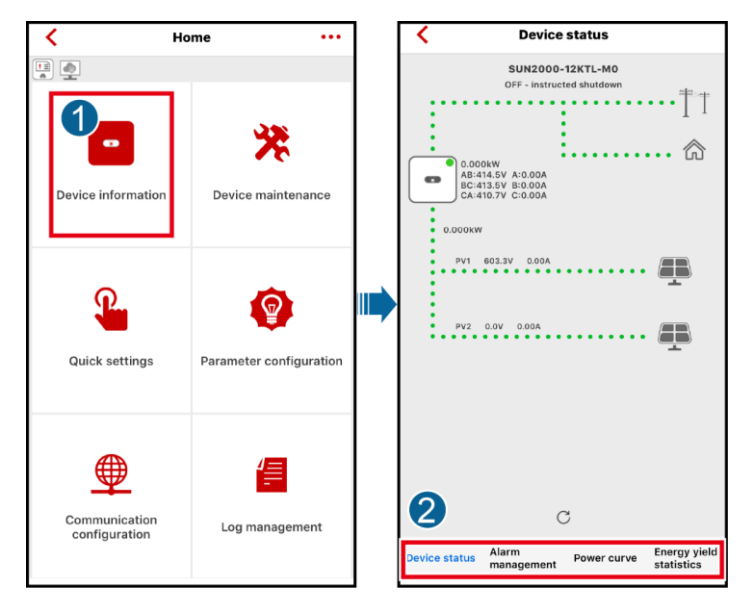

## **10.3 Maintaining Devices**

On the home screen, tap Device maintenance to set device parameters.

#### **NOTE**

The parameter list provided in this document includes all configurable parameters. Configurable parameters vary with the device model and grid code. The actual screen prevails.

Figure 10-2 Maintaining devices

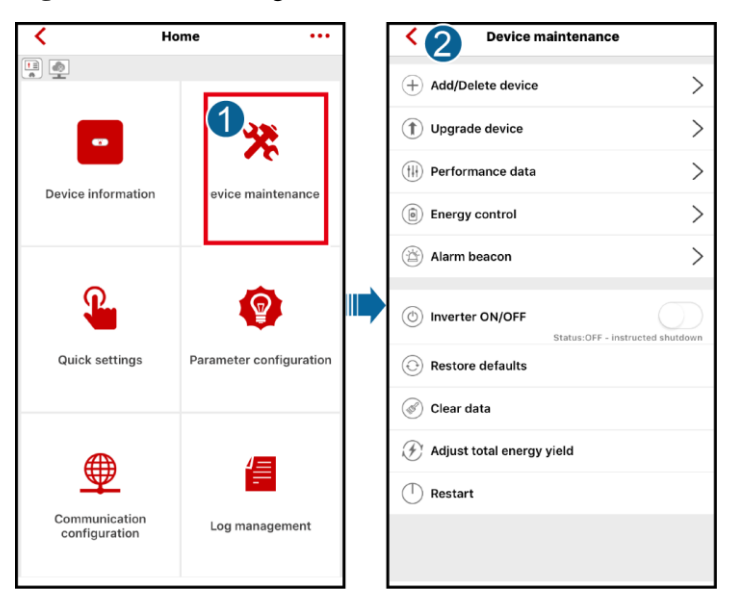

| Paramete<br>r                                    | Description                                                                                                    | Parameter                       | Description                                                                                                    |
|--------------------------------------------------|----------------------------------------------------------------------------------------------------|---------------------------------|----------------------------------------------------------------------------------------------------|
| Add/Delet<br>e device                            | Adds power meters, batteries,<br>optimizers, or safety shutdown boxes as<br>required.                                                                                                    | IPS test                        | Performs IPS self-check and generates a self-check report.                                                                                                    |
| Physical<br>layout<br>design of<br>PV<br>modules | Specifies the physical location of the optimizer.                                                                                                    | Inverter<br>ON/OFF              | Sends a command to start or shut down<br>the solar inverter based on its current<br>startup or shutdown status.                                                                                                    |
| Upgrade<br>device                                | Upgrades the software version of<br>devices such as the solar inverter as<br>required. You can download the<br>upgrade package using <b>Tool Kit</b> . For<br>details, see 10.8 Tool Kit. | Restore<br>defaults             | Restores the solar inverter parameters to factory settings.                                                                                                    |
| Performan<br>ce data                             | Views the performance data of devices such as power meters and batteries.                                                                                                    | Clear data                      | Clears historical performance data of the solar inverter.                                                                                                    |
| Alarm<br>beacon                                  | If this parameter is set to alarm beacon produces audible and visual signals when the solar inverter generates an alarm.                                                                  | Adjust total<br>energy<br>yield | Specifies the initial energy yield of the<br>solar inverter. This parameter is used in<br>solar inverter replacement scenarios.<br>Set the initial energy yield of the new<br>solar inverter to the total energy yield<br>of the old solar inverter to ensure<br>continuous statistics of cumulative<br>energy yield. |
| AFCI<br>self-test                                | Performs the AFCI self-test.                                                                                                    | Restart                         | Restarts the solar inverter.                                                                                                    |

Table 10-1 Energy Management

| Item                          | Paramete                                | r                         |                                                                                                    | Description                                                                                                    |
|-------------------------------|-----------------------------------------|---------------------------|----------------------------------------------------------------------------------------------------|----------------------------------------------------------------------------------------------------|
| Grid-tied<br>point<br>control | Active<br>power                         | Unlimited                 | -                                                                                                    | If this parameter is set to <b>Unlimited</b> , the inverter<br>output power is not limited. The inverter can export its<br>rated power to the power grid.                                                                                                    |
|                               | Grid<br>connected<br>with zero<br>power | Closed-loop<br>controller | <ul> <li>Set this parameter to SDongle/SmartLogger when the SmartLogger1000A is connected.</li> <li>If multiple inverters are cascaded, set this parameter to SDongle/SmartLogger.</li> <li>If there is only one inverter, set this parameter to Inverter.</li> </ul> |                                                                                                    |
|                               |                                         |                           | Limitation<br>mode                                                                                                    | <ul> <li>If this parameter is set to Total power, it indicates that no backfeeding occurs for the three phases.</li> <li>If this parameter is set to Single-phase power, it indicates that no backfeeding occurs for the phase with the maximum power.</li> </ul> |

| Item | Parameter                                   |                                                  |                                                                                                    | Description                                                                                                    |
|------|---------------------------------------------|--------------------------------------------------|----------------------------------------------------------------------------------------------------|----------------------------------------------------------------------------------------------------|
|      |                                             |                                                  | Power<br>lowering<br>adjustment<br>period                                                                                                    | Specifies the shortest interval for a single anti-backfeeding adjustment.                                                                                                    |
|      |                                             |                                                  | Maximum<br>protection<br>time                                                                                                    | Specifies the time for detecting meter data. If the<br>Dongle does not detect any meter data within the<br>preset time, the Dongle delivers the preset value of the<br><b>Active power output limit for fail-safe</b> to the<br>inverter for protection.                                                                                 |
|      |                                             |                                                  | Power<br>raising<br>threshold                                                                                                    | Specifies the threshold for raising the inverter output power.                                                                                                    |
|      |                                             |                                                  | Communica<br>tion<br>disconnecti<br>on fail-safe                                                                                                    | In the inverter anti-backfeeding scenario, if this<br>parameter is set to <b>Enable</b> , the inverter will derate<br>according to the active power derating percentage<br>when the communication between the inverter and the<br>Dongle is disconnected for a period longer than<br><b>Communication disconnection detection time</b> . |
|      |                                             |                                                  | Communica<br>tion<br>disconnecti<br>on detection<br>time                                                                                                    | Specifies the time for determining the communication disconnection between the solar inverter and the Dongle.                                                                                                    |
|      | Power-limite<br>d grid<br>connected<br>(kW) | Active<br>power<br>output limit<br>for fail-safe | Specifies the derating value of the inverter active<br>power by percentage. If the Dongle does not detect<br>any meter data or the communication between the<br>Dongle and the inverter is disconnected, the Dongle<br>delivers the derating value of the inverter active power<br>by percentage. |                                                                                                    |
|      |                                             | Closed-loop<br>controller                        | <ul> <li>Set this parameter to SDongle/SmartLogger when the SmartLogger1000A is connected.</li> <li>If multiple inverters are cascaded, set this parameter to SDongle/SmartLogger.</li> <li>If there is only one inverter, set this parameter to Inverter.</li> </ul>                             |                                                                                                    |
|      |                                             |                                                  | Limitation<br>mode                                                                                                    | <ul> <li>If this parameter is set to Total power, it indicates that no backfeeding occurs for the three phases.</li> <li>If this parameter is set to Single-phase power, it indicates that no backfeeding occurs for the phase with the maximum power.</li> </ul>                                                                        |
|      |                                             |                                                  | PV plant<br>capacity                                                                                                    | Specifies the total maximum active power in the inverter cascading scenario.                                                                                                    |
|      |                                             |                                                  | Maximum<br>grid feed-in<br>power (kW)                                                                                                    | Specifies the maximum active power transmitted from the grid-tied point to the power grid.                                                                                                    |

| Item | Parameter                                  |                           |                                                                                                    | Description                                                                                                    |
|------|--------------------------------------------|---------------------------|----------------------------------------------------------------------------------------------------|----------------------------------------------------------------------------------------------------|
|      |                                            |                           | Power<br>lowering<br>adjustment<br>period                                                                                                    | Specifies the shortest interval for a single anti-backfeeding adjustment.                                                                                                    |
|      |                                            |                           | Maximum<br>protection<br>time                                                                                                    | Specifies the time for detecting meter data. If the<br>Dongle does not detect any meter data within the<br>preset time, the Dongle delivers the preset value of the<br><b>Active power output limit for fail-safe</b> to the<br>inverter for protection.                                                                                 |
|      |                                            |                           | Power<br>raising<br>threshold                                                                                                    | Specifies the threshold for raising the inverter output power.                                                                                                    |
|      |                                            |                           | Communica<br>tion<br>disconnecti<br>on fail-safe                                                                                                    | In the inverter anti-backfeeding scenario, if this<br>parameter is set to <b>Enable</b> , the inverter will derate<br>according to the active power derating percentage<br>when the communication between the inverter and the<br>Dongle is disconnected for a period longer than<br><b>Communication disconnection detection time</b> . |
|      |                                            |                           | Communica<br>tion<br>disconnecti<br>on detection<br>time                                                                                                    | Specifies the time for determining the communication disconnection between the solar inverter and the Dongle.                                                                                                    |
|      |                                            |                           | Active<br>power<br>output limit<br>for fail-safe                                                                                                    | Specifies the derating value of the inverter active<br>power by percentage. If the Dongle does not detect<br>any meter data or the communication between the<br>Dongle and the inverter is disconnected, the Dongle<br>delivers the derating value of the inverter active power<br>by percentage.                                        |
|      | Power-limite<br>d grid<br>connected<br>(%) | Closed-loop<br>controller | <ul> <li>Set this parameter to SDongle/SmartLogger when the SmartLogger1000A is connected.</li> <li>If multiple inverters are cascaded, set this parameter to SDongle/SmartLogger.</li> <li>If there is only one inverter, set this parameter to Inverter.</li> </ul> |                                                                                                    |
|      |                                            |                           | Limitation<br>mode                                                                                                    | <ul> <li>If this parameter is set to Total power, it indicates that no backfeeding occurs for the three phases.</li> <li>If this parameter is set to Single-phase power, it indicates that no backfeeding occurs for the phase with the maximum power.</li> </ul>                                                                        |
|      |                                            |                           | PV plant<br>capacity                                                                                                    | Specifies the total maximum active power in the inverter cascading scenario.                                                                                                    |
|      |                                            |                           | Maximum<br>grid feed-in<br>power (%)                                                                                                    | Specifies the percentage of the maximum active<br>power of the grid-tied point to the PV plant capacity.                                                                                                    |

| Item | Parameter                                               |                                                          |                                                                                                    | Description                                                               |
|------|---------------------------------------------------------|----------------------------------------------------------|----------------------------------------------------------------------------------------------------|---------------------------------------------------------------------------|
|      |                                                         |                                                          | Power<br>lowering<br>adjustment<br>period                                                                                                    | Specifies the shortest interval for a single anti-backfeeding adjustment. |
|      |                                                         | Maximum<br>protection<br>time                            | Specifies the time for detecting meter data. If the<br>Dongle does not detect any meter data within the<br>preset time, the Dongle delivers the preset value of the<br><b>Active power output limit for fail-safe</b> to the<br>inverter for protection.                                                                                 |                                                                           |
|      |                                                         |                                                          | Power<br>raising<br>threshold                                                                                                    | Specifies the threshold for raising the inverter output power.            |
|      | Reactive<br>powerPower factor<br>closed-loop<br>control | Communica<br>tion<br>disconnecti<br>on fail-safe         | In the inverter anti-backfeeding scenario, if this<br>parameter is set to <b>Enable</b> , the inverter will derate<br>according to the active power derating percentage<br>when the communication between the inverter and the<br>Dongle is disconnected for a period longer than<br><b>Communication disconnection detection time</b> . |                                                                           |
|      |                                                         | Communica<br>tion<br>disconnecti<br>on detection<br>time | Specifies the time for determining the communication disconnection between the solar inverter and the Dongle.                                                                                                    |                                                                           |
|      |                                                         | Active<br>power<br>output limit<br>for fail-safe         | Specifies the derating value of the inverter active<br>power by percentage. If the Dongle does not detect<br>any meter data or the communication between the<br>Dongle and the inverter is disconnected, the Dongle<br>delivers the derating value of the inverter active power<br>by percentage.                                        |                                                                           |
|      |                                                         | Power<br>factor                                          | Specifies the target power factor of the power meter.                                                                                                    |                                                                           |
|      |                                                         | control                                                  | Adjustment<br>period (s)                                                                                                    | Specifies the interval for sending adjustment commands.                   |
|      |                                                         |                                                          | Adjustment deadband                                                                                                    | Specifies the adjustment power factor precision.                          |
|      |                                                         | Fail-safe<br>power<br>factor                             | When the communication between the SDongle/SmartLogger, power meter, and solar inverter is interrupted, the solar inverter generates power based on this threshold.                                                                                                    |                                                                           |
|      |                                                         | Communica<br>tion<br>disconnecti<br>on fail-safe         | When this parameter is set to <b>Enable</b> , and the communication between the solar inverter and the SDongle/SmartLogger is interrupted for a certain period (set by <b>Communication disconnection detection time</b> ), the solar inverter generates power based on <b>Fail-safe power</b> .                                         |                                                                           |

| Item               | Parameter                                          |                                        |                                                              | Description                                                                                                    |  |
|--------------------|----------------------------------------------------|----------------------------------------|--------------------------------------------------------------|----------------------------------------------------------------------------------------------------|--|
|                    |                                                    |                                        | Communica<br>tion<br>disconnecti<br>on detection<br>time (s) | Specifies the protection duration to determine whether<br>the communication between the<br>SDongle/SmartLogger and the solar inverter is<br>interrupted.                                                                                                    |  |
|                    |                                                    | No Output                              | -                                                            | If this parameter is set to <b>No Output</b> , no parameter is available.                                                                                                    |  |
| Energy             | Forcible                                           | Charge/dischar                         | ge power                                                     | Specifies the forced charge/discharge manually.                                                                                                    |  |
| storage<br>control | charge/di<br>scharge Forced charge/d<br>power (kW) |                                        | discharge                                                    | Specifies the forced charge/discharge power.                                                                                                    |  |
|                    |                                                    | Forced charge/o<br>period (mins)       | discharge                                                    | Specifies the forced charge/discharge duration.                                                                                                    |  |
|                    |                                                    | Remaining charge/discharge time (mins) |                                                              | Displays the remaining charge and discharge time, which cannot be set.                                                                                                    |  |
|                    | Control mo                                         | ode                                    |                                                              | • If this parameter is set to <b>Fixed charge/discharge</b> , you can charge or discharge the battery in the specified period. A maximum of 10 time periods can be added.                                                                                                    |  |
|                    |                                                    |                                        |                                                              | • If this parameter is set to <b>Maximise self</b><br><b>consumption</b> and the solar inverter connects to a<br>power meter, the solar inverter provides output<br>power for local loads before feeding the remaining<br>power to the power grid.                                                             |  |
|                    |                                                    |                                        |                                                              | • If this parameter is set to <b>Time-of-use price</b> ,<br>batteries discharge when the electricity price is<br>high and charge when the electricity price is low.<br>A maximum of 10 time periods can be added.                                                                                              |  |
|                    | Feed power into grid                               |                                        |                                                              | If this parameter is set to <b>Enable</b> , the batteries can be<br>charged with the power supply from the power grid.<br>If this parameter is set to <b>Disable</b> before delivery, you<br>must comply with the local regulations on charging<br>the batteries with the power supply from the power<br>grid. |  |

#### 

The duration for export limitation control is as follows:

- For a single solar inverter, set Closed-loop controller to Inverter or SDongle/SmartLogger.
- When Closed-loop controller is set to Inverter, the duration is less than 2s.
- When Closed-loop controller is set to SDongle/SmartLogger, the duration is less than 5s if the controller is the SDongle. The duration is less than 2s if the controller is the SmartLogger.
- For multiple solar inverters, Closed-loop controller can only be set to SDongle/SmartLogger.
- The duration is less than 5s if the controller is the SDongle.
- The duration is less than 2s if the controller is the SmartLogger.

# **10.4 Quick Settings**

On the home screen, tap Quick settings, and follow the instructions to set basic parameters.

#### Scenario 1: 4G Dongle Communication

Figure 10-3 Quick Settings 1

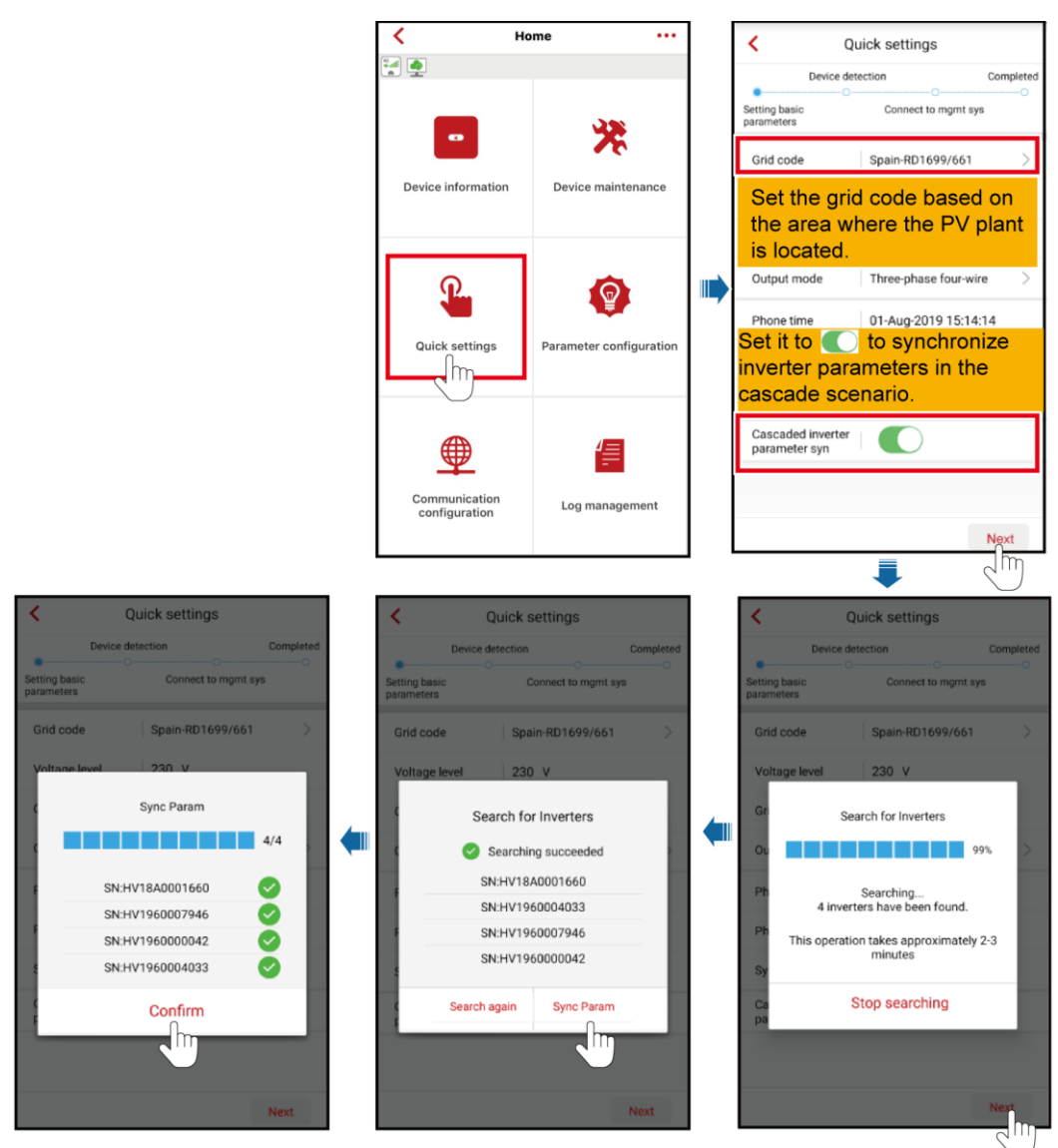

#### Figure 10-4 Quick Settings 2

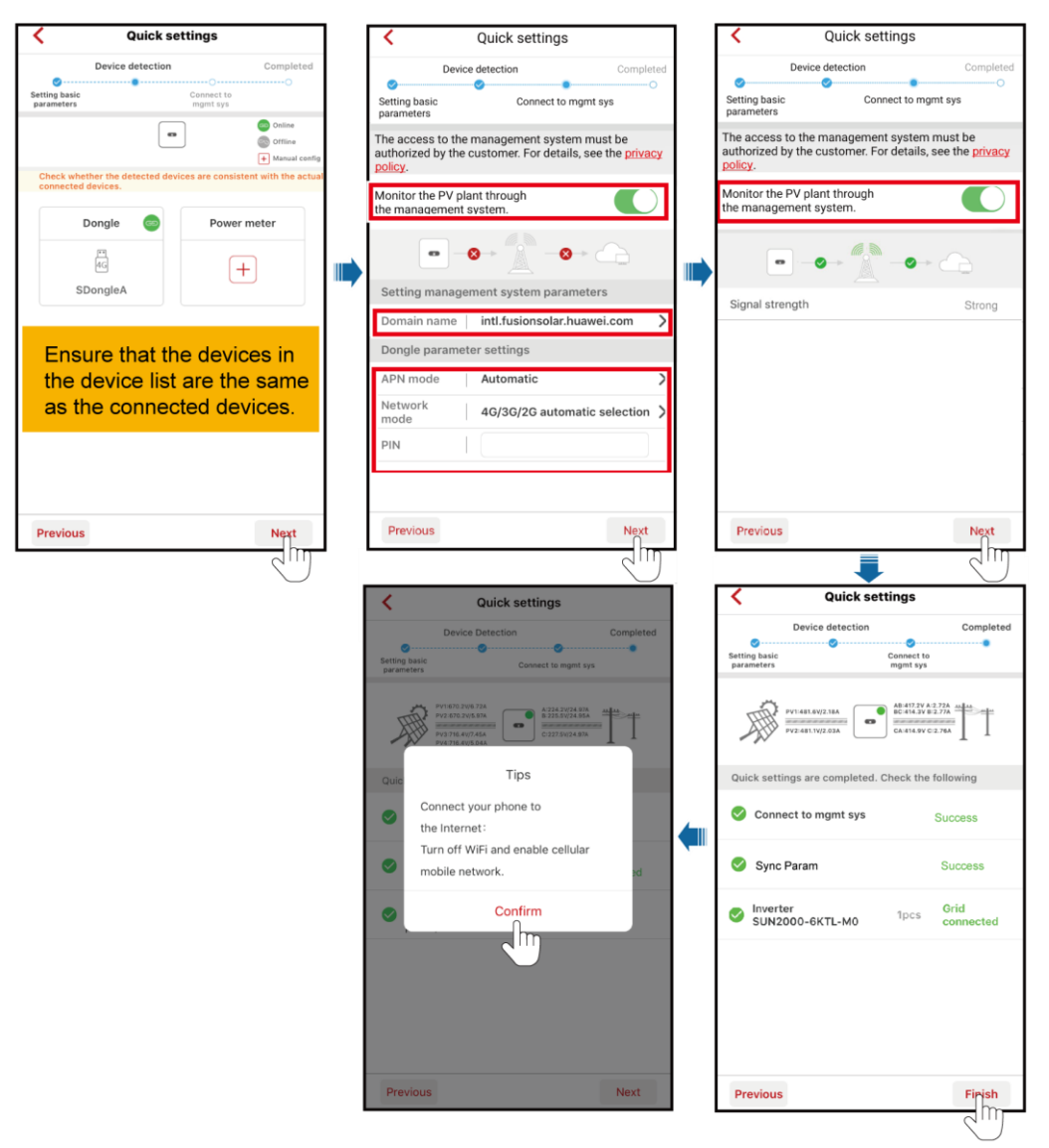

#### Scenario 2: Non-4G Dongle Communication

Figure 10-5 Quick Settings 1

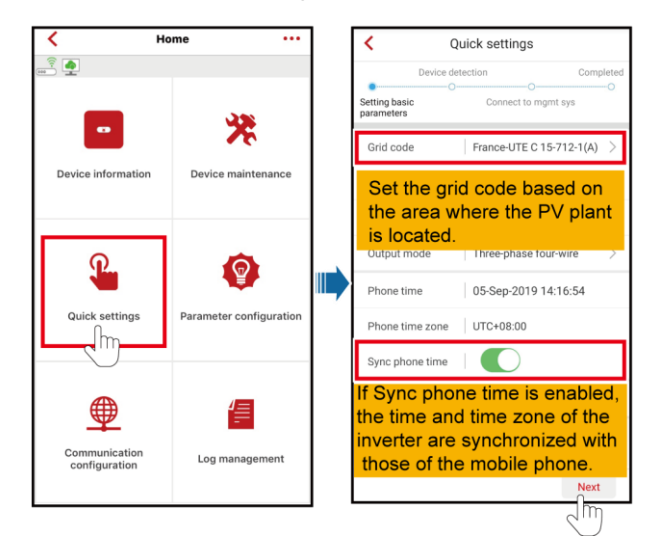

Figure 10-6 Quick Settings 2

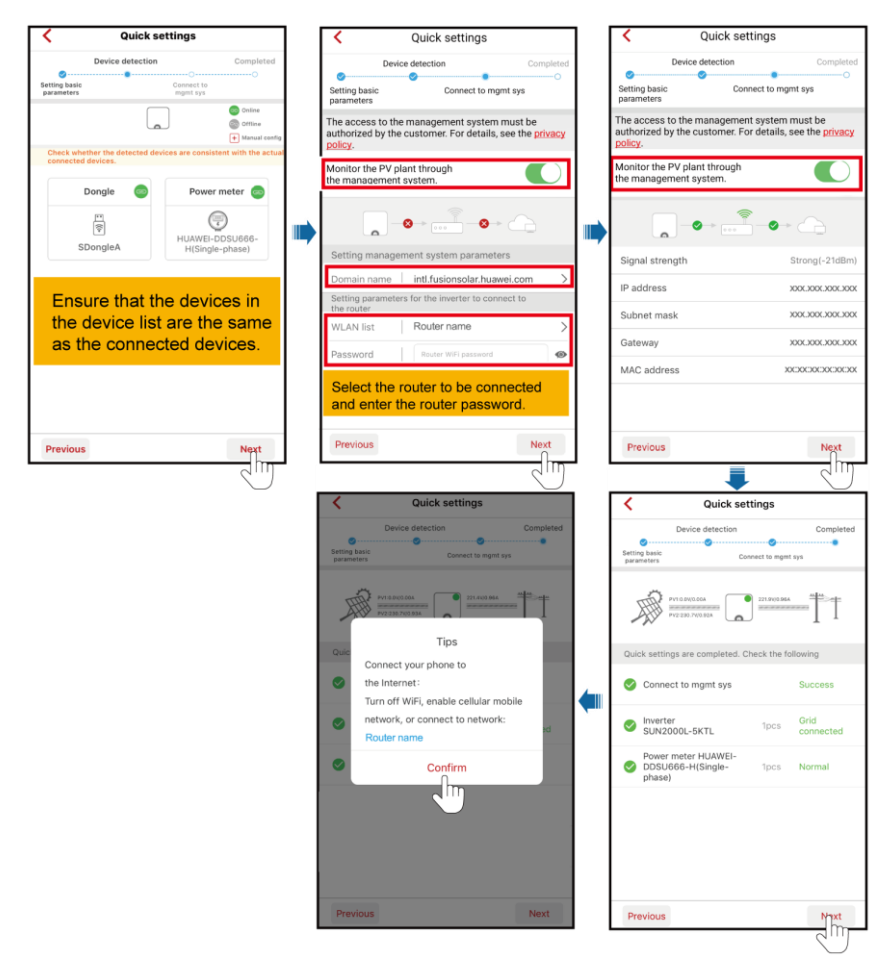

#### D NOTE

SUN2000-(3KTL-20KTL)-M0 supports the cascaded inverter synchronization function. In the cascaded scenario, the cascaded inverter parameters are synchronized, the grid standard code, the output mode, the time zone, and the time information are fed to the cascade inverter.

# **10.5 Setting Parameters**

On the home screen, choose **Parameter configuration** > **Expert** to set the solar inverter parameters.

#### **NOTE**

The parameter list provided in this document includes all configurable parameters. Configurable parameters vary with the device model and grid code. The actual screen prevails.

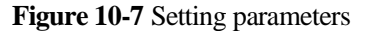

| K Home ····                    |                                 | ]     | < Para          | meter configur         | Expert               |  | < 3 Exp                                    | pert settings                       |                                            |      |   |             |                    |        |
|--------------------------------|---------------------------------|-------|-----------------|------------------------|----------------------|--|--------------------------------------------|-------------------------------------|--------------------------------------------|------|---|-------------|--------------------|--------|
|                                |                                 |       | Grid code       | China-NB/T 32004       | >                    |  | Grid parameters                            | Protection Feat<br>parameters param | ure<br>eters                               |      |   |             |                    |        |
|                                | *                               |       | Voltage level   | 380V                   |                      |  | Power adjustment                           | Time setting                        |                                            |      |   |             |                    |        |
| Device information             | Device maintenance              |       | Grid frequency  | 50Hz                   |                      |  |                                            | *                                   |                                            |      |   |             |                    |        |
|                                |                                 |       | Output mode     | Three-phase three-wire | $\sim$               |  | Grid code                                  | China-NB/T 32004                    | >                                          |      |   |             |                    |        |
|                                | ettings P rameter configurati n |       |                 |                        |                      |  |                                            | Isolation settings                  | Input not grounded,<br>without a transform | er 🗸 |   |             |                    |        |
| <u>.</u>                       |                                 | 🔂 🛛 📖 |                 | Phone time             | 11-Jul-2019 19:45:41 |  |                                            |                                     |                                            | _    |   |             |                    |        |
|                                |                                 |       |                 |                        |                      |  |                                            | Phone<br>time zone                  | UTC +08:00                                 |      | ľ | Output mode | Three-phase three- | vire 🗸 |
| Quick settings                 |                                 |       | Sync phone time |                        |                      |  | Automatically start<br>upon grid recovery  |                                     |                                            |      |   |             |                    |        |
|                                |                                 |       |                 |                        |                      |  | Grid reconnection<br>voltage upper limit   | 500.0                               | v                                          |      |   |             |                    |        |
|                                |                                 |       |                 |                        |                      |  | Grid reconnection<br>voltage lower limit   | 323.0                               | v                                          |      |   |             |                    |        |
| Communication<br>configuration | Log management                  |       |                 |                        |                      |  | Grid reconnection<br>frequency upper limit | 50.20                               | Hz                                         |      |   |             |                    |        |
|                                |                                 |       |                 | Submit                 |                      |  | Grid reconnection                          | [                                   | ٦                                          |      |   |             |                    |        |

#### **Grid Parameters**

| Parameter                                            | Description                                                                                                    |
|------------------------------------------------------|----------------------------------------------------------------------------------------------------|
| Grid Code                                            | Set this parameter based on the grid code of the country or region where the inverter is used and the inverter application scenario. |
| Isolation settings                                   | Set the working mode of the inverter based on the grounding status at DC side and the connection to the power grid.                  |
| Output mode                                          | Specifies whether the inverter output has a neutral wire based on the application scenario.                                          |
| Automatically start upon grid recovery               | Specifies whether to allow the inverter to automatically start after the power grid recovers.                                        |
| Grid connected recovery time<br>from grid faults (s) | Specifies the time after which the inverter begins connecting after the power grid recovers.                                         |

| Parameter                                                     | Description                                                                                                    |
|---------------------------------------------------------------|----------------------------------------------------------------------------------------------------|
| Grid reconnection voltage<br>upper limit (V)                  | The standards of certain countries and regions require that after the inverter shuts down for protection due to a fault, if the power grid voltage is higher than <b>Grid reconnection voltage upper limit</b> , the inverter is not allowed to reconnect to the grid.     |
| Grid reconnection voltage<br>lower limit (V)                  | The standards of certain countries and regions require that after the inverter shuts down for protection due to a fault, if the power grid voltage is lower than <b>Grid reconnection voltage lower limit</b> , the inverter is not allowed to reconnect to the grid.      |
| Grid reconnection frequency<br>upper limit (Hz)               | The standards of certain countries and regions require that after the inverter shuts down for protection due to a fault, if the power grid frequency is higher than <b>Grid reconnection frequency upper limit</b> , the inverter is not allowed to reconnect to the grid. |
| Grid reconnection frequency<br>lower limit (Hz)               | The standards of certain countries and regions require that after the inverter shuts down for protection due to a fault, if the power grid frequency is lower than <b>Grid reconnection frequency lower limit</b> , the inverter is not allowed to reconnect to the grid.  |
| Reactive power compensation<br>(cosφ-P) trigger voltage (%)   | Specifies the voltage threshold for triggering reactive power compensation based on the $\cos\varphi$ -P curve.                                                                                                    |
| Reactive power compensation<br>(cos\u03c6-P) exit voltage (%) | Specifies the voltage threshold for exiting reactive power compensation based on the $\cos\varphi$ -P curve.                                                                                                    |

#### **Protection Parameters**

| Parameter                                       | Description                                                                                                    |
|-------------------------------------------------|----------------------------------------------------------------------------------------------------|
| Insulation resistance protection (MΩ)           | To ensure device safety, the inverter detects the insulation resistance of<br>the input side with respect to ground when it starts a self-check. If the<br>detected value is less than the preset value, the inverter does not connect<br>to the grid. |
| Voltage unbalance protection threhold (%)       | Specifies the inverter protection threshold when the power grid voltage is unbalanced.                                                                                                    |
| Phase protection point ( )                      | The Japanese standard requires that during passive islanding detection, protection should be triggered if an abrupt voltage phase change is detected.                                                                                                  |
| Phase angle offset protection                   | The standards of certain countries and regions require that the inverter<br>needs to be protected when the phase angle offset of the power grid three<br>phases exceeds a certain value.                                                               |
| 10-min overvoltage protection<br>threshold (V)  | Specifies the 10-minute overvoltage protection threshold.                                                                                                    |
| 10-min overvoltage protection<br>duration (ms)  | Specifies the 10-minute overvoltage protection duration.                                                                                                    |
| Level-1 overvoltage protection<br>threshold (V) | Specifies the level-1 overvoltage protection threshold.                                                                                                    |

| Parameter                                        | Description                                              |
|--------------------------------------------------|----------------------------------------------------------|
| Level-1 overvoltage protection<br>duration (ms)  | Specifies the level-1 overvoltage protection duration.   |
| Level-2 overvoltage protection<br>threshold (V)  | Specifies the level-2 overvoltage protection threshold.  |
| Level-2 overvoltage protection<br>duration (ms)  | Specifies the level-2 overvoltage protection duration.   |
| Level-3 overvoltage protection<br>threshold (V)  | Specifies the level-3 overvoltage protection threshold.  |
| Level-3 overvoltage protection<br>duration (ms)  | Specifies the level-3 overvoltage protection duration.   |
| Level-4 overvoltage protection<br>threshold (V)  | Specifies the level-4 overvoltage protection threshold.  |
| Level-4 overvoltage protection<br>duration (ms)  | Specifies the level-4 overvoltage protection duration.   |
| Level-5 overvoltage protection<br>threshold (V)  | Specifies the level-5 overvoltage protection threshold.  |
| Level-5 overvoltage protection<br>duration (ms)  | Specifies the level-5 overvoltage protection duration.   |
| Level-6 overvoltage protection<br>threshold (V)  | Specifies the level-6 overvoltage protection threshold.  |
| Level-6 overvoltage protection<br>duration (ms)  | Specifies the level-6 overvoltage protection duration.   |
| Level-1 undervoltage protection<br>threshold (V) | Specifies the level-1 undervoltage protection threshold. |
| Level-1 undervoltage protection<br>duration (ms) | Specifies the level-1 undervoltage protection duration.  |
| Level-2 undervoltage protection<br>threshold (V) | Specifies the level-2 undervoltage protection threshold. |
| Level-2 undervoltage protection<br>duration (ms) | Specifies the level-2 undervoltage protection duration.  |
| Level-3 undervoltage protection<br>threshold (V) | Specifies the level-3 undervoltage protection threshold. |
| Level-3 undervoltage protection<br>duration (ms) | Specifies the level-3 undervoltage protection duration.  |
| Level-4 undervoltage protection<br>threshold (V) | Specifies the level-4 undervoltage protection threshold. |
| Level-4 undervoltage protection<br>duration (ms) | Specifies the level-4 undervoltage protection duration.  |
| Level-5 undervoltage protection                  | Specifies the level-5 undervoltage protection threshold. |

| Parameter                                           | Description                                                |
|-----------------------------------------------------|------------------------------------------------------------|
| threshold (V)                                       |                                                            |
| Level-5 undervoltage protection<br>duration (ms)    | Specifies the level-5 undervoltage protection duration.    |
| Level-6 undervoltage protection<br>threshold (V)    | Specifies the level-6 undervoltage protection threshold.   |
| Level-6 undervoltage protection duration (ms)       | Specifies the level-6 undervoltage protection duration.    |
| Level-1 overfrequency protection<br>threshold (Hz)  | Specifies the level-1 overfrequency protection threshold.  |
| Level-1 overfrequency protection<br>duration (ms)   | Specifies the level-1 overfrequency protection duration.   |
| Level-2 overfrequency protection<br>threshold (Hz)  | Specifies the level-2 overfrequency protection threshold.  |
| Level-2 overfrequency protection<br>duration (ms)   | Specifies the level-2 overfrequency protection duration.   |
| Level-3 overfrequency protection<br>threshold (Hz)  | Specifies the level-3 overfrequency protection threshold.  |
| Level-3 overfrequency protection<br>duration (ms)   | Specifies the level-3 overfrequency protection duration.   |
| Level-4 overfrequency protection<br>threshold (Hz)  | Specifies the level-4 overfrequency protection threshold.  |
| Level-4 overfrequency protection<br>duration (ms)   | Specifies the level-4 overfrequency protection duration.   |
| Level-5 overfrequency protection<br>threshold (Hz)  | Specifies the level-5 overfrequency protection threshold.  |
| Level-5 overfrequency protection<br>duration (ms)   | Specifies the level-5 overfrequency protection duration.   |
| Level-6 overfrequency protection<br>threshold (Hz)  | Specifies the level-6 overfrequency protection threshold.  |
| Level-6 overfrequency protection<br>duration (ms)   | Specifies the level-6 overfrequency protection duration.   |
| Level-1 underfrequency protection<br>threshold (Hz) | Specifies the level-1 underfrequency protection threshold. |
| Level-1 underfrequency protection<br>duration (ms)  | Specifies the level-1 underfrequency protection duration.  |
| Level-2 underfrequency protection<br>threshold (Hz) | Specifies the level-2 underfrequency protection threshold. |
| Level-2 underfrequency protection<br>duration (ms)  | Specifies the level-2 underfrequency protection duration.  |

| Parameter                                           | Description                                                |
|-----------------------------------------------------|------------------------------------------------------------|
| Level-3 underfrequency protection<br>threshold (Hz) | Specifies the level-3 underfrequency protection threshold. |
| Level-3 underfrequency protection<br>duration (ms)  | Specifies the level-3 underfrequency protection duration.  |
| Level-4 underfrequency protection<br>threshold (Hz) | Specifies the level-4 underfrequency protection threshold. |
| Level-4 underfrequency protection<br>duration (ms)  | Specifies the level-4 underfrequency protection duration.  |
| Level-5 underfrequency protection<br>threshold (Hz) | Specifies the level-5 underfrequency protection threshold. |
| Level-5 underfrequency protection<br>duration (ms)  | Specifies the level-5 underfrequency protection duration.  |
| Level-6 underfrequency protection<br>threshold (Hz) | Specifies the level-6 underfrequency protection threshold. |
| Level-6 underfrequency protection<br>duration (ms)  | Specifies the level-6 underfrequency protection duration.  |

#### **Feature Parameters**

| Parameter                                            | Description                                                                                                    | Remarks                                                                                                    |
|------------------------------------------------------|----------------------------------------------------------------------------------------------------|----------------------------------------------------------------------------------------------------|
| MPPT multi-peak scanning                             | When the inverter is used in scenarios where<br>PV strings are greatly shaded, set this<br>parameter to <b>Enable</b> , and then the inverter<br>will perform MPPT scanning at regular<br>intervals to locate the maximum power. | N/A                                                                                                    |
| MPPT multi-peak<br>scan interval (min)               | Specifies the MPPT scanning interval.                                                                                                    | This parameter is displayed when<br><b>MPPT multi-peak scan interval</b> is<br>set to <b>Enable</b> .                                                                                                    |
| Automatic OFF due<br>to communication<br>interrupted | The standards of certain countries and regions<br>require that the inverter must shut down after<br>the communication is interrupted for a certain<br>time.                                                                      | If Automatic OFF due to<br>communication interrupted is set to<br>Enable and the inverter<br>communication is interrupted for a<br>specified time (set by<br>Communication interruption<br>duration), the inverter will<br>automatically shut down. |
| Communication<br>interruption duration<br>(min)      | Specifies the duration for determining<br>communication interruption. Used for<br>automatic shutdown for protection in case of<br>communication interruption.                                                                    | N/A                                                                                                    |
| Automatic ON due to communication                    | If this parameter is set to <b>Enable</b> , the inverter automatically starts after communication                                                                                                    | This parameter is displayed when <b>Automatic OFF due to</b>                                                                                                    |

| Parameter                                         | Description                                                                                                    | Remarks                                                                                                    |
|---------------------------------------------------|----------------------------------------------------------------------------------------------------|----------------------------------------------------------------------------------------------------|
| resume                                            | recovers. If this parameter is set to <b>Disable</b> ,<br>the inverter needs to be started manually after<br>communication recovers.                                                                                                    | <b>communication interrupted</b> is set to <b>Enable</b> .                                                                                                    |
| Soft start/boot time<br>(s)                       | Specifies the duration for the power to gradually increase when the inverter starts.                                                                                                    | N/A                                                                                                    |
| AFCI                                              | The North American standard requires that<br>the inverter should have DC arc detection<br>function.                                                                                                    | N/A                                                                                                    |
| OFF due to abnormal ground                        | This function is used to check whether the<br>solar inverter is properly grounded before the<br>solar inverter starts, or check whether the<br>solar inverter ground cable is disconnected<br>when the solar inverter is running. By default,<br>this parameter is set to <b>Enable</b> . If the solar<br>inverter cannot be grounded properly, it shuts<br>down. | For certain power grid types, if the<br>output side of the solar inverter is<br>connected to an isolation transformer,<br>grounding detection is not required.<br>Ensure that the solar inverter is<br>properly grounded and set the<br>parameter to <b>Disable</b> to enable the<br>solar inverter to run properly. If you<br>are not sure whether the solar inverter<br>is connected to such a type of power<br>grid, contact your dealer or Huawei<br>technical support for confirmation. |
| Delay upgrade                                     | This parameter is mainly used in the upgrade<br>scenarios where the PV power supply is<br>disconnected at night due to no sunlight or<br>unstable at dawn or dusk due to poor<br>sunlight.                                                                                                    | After the inverter starts to upgrade, if <b>Delay upgrade</b> is set to <b>Enable</b> , the upgrade package is loaded first. After the PV power supply recovers and the activation conditions are met, the inverter automatically activates the upgrade.                                                                                                    |
| Unlock optimizer                                  | When replacing the optimizer, you need to disable the binding relationship between the optimizer and the MBUS master solar inverter. Set this parameter to <b>Enable</b> .                                                                                                    | N/A                                                                                                    |
| Heartbeat period at<br>application layer<br>(min) | Specifies the timeout period for the solar inverter to connect to the management system.                                                                                                    | N/A                                                                                                    |
| TCP frame length                                  | Specifies the maximum length of the TCP frame sent by the northbound device to the solar inverter.                                                                                                    | N/A                                                                                                    |
| TCP heartbeat<br>interval (s)                     | Specifies the timeout period for the solar inverter to connect to the management system.                                                                                                    | N/A                                                                                                    |
| LVRT                                              | LVRT is short for low voltage ride-through.<br>When the grid voltage is abnormally low for<br>a short time, the inverter cannot disconnect<br>from the power grid immediately and has to<br>work for some time.                                                                                                    | N/A                                                                                                    |
| Threshold for                                     | Specifies the threshold for triggering LVRT.                                                                                                    | This parameter is displayed when                                                                                                    |

| Parameter                                                    | Description                                                                                                    | Remarks                                                                                                    |
|--------------------------------------------------------------|----------------------------------------------------------------------------------------------------|----------------------------------------------------------------------------------------------------|
| triggering LVRT (V)                                          | The threshold settings should meet the local grid standard.                                                                                                    | <b>LVRT</b> is set to <b>Enable</b> .                                                                                                    |
| LVRT reactive power<br>compensation power<br>factor          | During LVRT, the inverter needs to generate<br>reactive power to support the power grid.<br>This parameter is used to set the reactive<br>power generated by the inverter.                                               | <ul> <li>This parameter is displayed when LVRT is set to Enable.</li> <li>For example, if this parameter is set to 2, the reactive power generated by the inverter is 20% of the rated power when the AC voltage drops by 10% during LVRT.</li> </ul> |
| LVRT characteristic curve                                    | Specifies the low voltage ride through curve.                                                                                                    | N/A                                                                                                    |
| HVRT                                                         | HVRT is short for high voltage ride-through.<br>When the grid voltage is abnormally high for<br>a short time, the inverter cannot disconnect<br>from the power grid immediately and has to<br>work for some time.        | N/A                                                                                                    |
| Threshold for<br>triggering HVRT (V)                         | Specifies the threshold for triggering HVRT.<br>The threshold settings should meet the local<br>grid standard.                                                                                                    | This parameter is displayed when <b>HVRT</b> is set to <b>Enable</b> .                                                                                                    |
| Grid voltage<br>protection shied<br>during VRT               | Specifies whether to apply voltage protective<br>shielding to the power grid when HVRT or<br>LVRT is enabled.                                                                                                    | This parameter is displayed when <b>LVRT</b> is set to <b>Enable</b> or <b>HVRT</b> is set to <b>Enable</b> .                                                                                                    |
| Anti-islanding protection                                    | Specifies whether to enable the active islanding protection function.                                                                                                    | N/A                                                                                                    |
| Passive islanding                                            | Specifies whether to enable the passive islanding protection function.                                                                                                    | This parameter is displayed if the Japanese grid code is selected.                                                                                                    |
| Voltage rise<br>suppression                                  | The standards of certain countries and regions<br>require that when the output voltage exceeds<br>a certain value, the inverter must suppress<br>voltage rise by outputting reactive power and<br>reducing active power. | N/A                                                                                                    |
| Voltage rise<br>suppression reactive<br>adjustment point (%) | The standards of certain countries and regions<br>require that the inverter generate a certain<br>amount of reactive power when the output<br>voltage exceeds a certain value.                                           | <ul> <li>This parameter is displayed when<br/>Voltage rise suppression is set to<br/>Enable.</li> <li>The value of Voltage rise</li> </ul>                                                                                                    |
| Voltage rise<br>suppression active<br>derating point(%)      | The standards of certain countries and regions<br>require that the active power of the inverter<br>be derated according to a certain slope when<br>the output voltage exceeds a certain value.                           | suppression active derating point<br>must be greater than that of<br>Voltage rise suppression reactive<br>adjustment point.                                                                                                    |
| Voltage rise<br>suppression P-U<br>curve                     | The standards of certain countries and regions require that the P-U curve be set.                                                                                                    | This parameter is displayed when <b>Voltage rise suppression</b> is set to <b>Enable</b> .                                                                                                    |
| Voltage rise                                                 | The standards of certain countries and regions                                                                                                    |                                                                                                    |

| Parameter                                      | Description                                                                                                    | Remarks                                                                            |
|------------------------------------------------|----------------------------------------------------------------------------------------------------|------------------------------------------------------------------------------------|
| suppression Q-U<br>curve                       | require that the Q-U curve be set.                                                                                                    |                                                                                    |
| Soft start time after grid failure (s)         | Specifies the time for the power to gradually increase when the inverter restarts after the power grid recovers.                                                    | N/A                                                                                |
| Built-in PID running mode                      | Specifies the operation mode of the inverter built-in PID.                                                                                                    | N/A                                                                                |
| PID nighttime<br>off-grid repair               | Specifies whether to enable the PID nighttime off-grid repair.                                                                                                    | This parameter is displayed when <b>PID running mode</b> is set to <b>Repair</b> . |
| Closed-loop<br>controller                      | <ul> <li>Set this parameter to<br/>SDongle/SmartLogger when the<br/>SmartLogger1000A is connected.</li> <li>If multiple inverters are cascaded, set this</li> </ul> | N/A                                                                                |
|                                                | parameter to <b>SDongle/SmartLogger</b> .                                                                                                    |                                                                                    |
|                                                | • If there is only one inverter, set this parameter to <b>Inverter</b> .                                                                                            |                                                                                    |
| Active power output<br>limit for fail-safe (%) | When the communication between the SDongle/SmartLogger, power meter, and solar inverter is interrupted, the solar inverter output is limited.                       | N/A                                                                                |

### Power Adjustment

| Parameter                               | Description                                                                                                    | Remarks                                                                               |
|-----------------------------------------|----------------------------------------------------------------------------------------------------|---------------------------------------------------------------------------------------|
| Remote power schedule                   | If this parameter is set to <b>Enable</b> , the inverter<br>responds to the scheduling instruction from the<br>remote port. If this parameter is set to <b>Disable</b> , the<br>inverter does not respond to the scheduling<br>instruction from the remote port. | N/A                                                                                   |
| Schedule instruction valid duration (s) | Specifies the time for maintaining the scheduling instruction.                                                                                                    | When this parameter is set to 0, the scheduling instruction takes effect permanently. |
| Apparent power<br>baseline (kVA)        | Adjust the apparent output baseline of the inverter.                                                                                                    | N/A                                                                                   |
| Active power baseline<br>(kW)           | Adjusts the active output baseline of the inverter.                                                                                                    | N/A                                                                                   |
| Maximum apparent<br>power (kVA)         | Specifies the output upper threshold for the maximum apparent power to adapt to the capacity requirements of standard and customized inverters.                                                                                                    | N/A                                                                                   |
| Maximum active power<br>(kW)            | Specifies the output upper threshold for the maximum active power to adapt to different market requirements.                                                                                                    | N/A                                                                                   |

| Parameter                                                       | Description                                                                                                    | Remarks                                                                                                    |
|-----------------------------------------------------------------|----------------------------------------------------------------------------------------------------|----------------------------------------------------------------------------------------------------|
| OFF at %0 power limit                                           | If this parameter is set to <b>Enable</b> , the inverter shuts<br>down after receiving the 0% power limit command.<br>If this parameter is set to <b>Disable</b> , the inverter does<br>not shut down after receiving the 0% power limit<br>command. | N/A                                                                                                    |
| Active power change gradient (%/s)                              | Specifies the change speed of the inverter active power.                                                                                                    | N/A                                                                                                    |
| Derated by fixed active<br>power (kW)                           | Adjusts the active power output of the inverter by fixed value.                                                                                                    | N/A                                                                                                    |
| Derated by active<br>power %(0.1%)                              | Adjusts the active power output of the inverter by percentage.                                                                                                    | If this parameter is set to <b>100</b> ,<br>the solar inverter generates<br>power based on the maximum<br>output power.                                                                                                    |
| Reactive power change gradient (%/s)                            | Specifies the change speed of the inverter reactive power.                                                                                                    | N/A                                                                                                    |
| Reactive power<br>compensation (Q/S)                            | Specifies the reactive power output by the inverter.                                                                                                    | N/A                                                                                                    |
| Power factor                                                    | Specifies the power factor of the inverter.                                                                                                    | N/A                                                                                                    |
| Overfrequency derating                                          | If this parameter is set to <b>Enable</b> , the active power<br>of the inverter will be derated according to a certain<br>slope when the grid frequency exceeds the<br>frequency that triggers overfrequency derating.                               | N/A                                                                                                    |
| Frequency for triggering<br>overfrequency derating<br>(Hz)      | The standards of certain countries and regions<br>require that the output active power of inverters be<br>derated when the power grid frequency exceeds a<br>certain value.                                                                          | • This parameter is<br>displayed when<br><b>Overfrequency derating</b><br>is set to <b>Enable</b> .                                                                                                    |
| Frequency for exiting<br>overfrequency derating<br>(Hz)         | Specifies the frequency threshold for exiting overfrequency derating.                                                                                                    | <ul> <li>When setting this<br/>parameter, ensure that the<br/>following condition is<br/>met: Frequency for<br/>exiting overfrequency<br/>derating &lt; Trigger<br/>frequency of<br/>overfrequency derating<br/>&lt; Cutoff frequency of<br/>overfrequency derating.</li> </ul> |
| Cutoff frequency of<br>overfrequency derating<br>(Hz)           | Specifies the frequency threshold for cutting off overfrequency derating.                                                                                                    |                                                                                                    |
| Cutoff power of<br>overfrequency derating<br>(%)                | Specifies the power threshold for cutting off overfrequency derating.                                                                                                    |                                                                                                    |
| Power recovery gradient<br>of overfrequency<br>derating (%/min) | Specifies the recovery rate of the overfrequency derating power.                                                                                                    |                                                                                                    |
| Dry contact scheduling                                          | The standards of some countries and regions<br>require that this parameter be set to <b>Enable</b> when<br>power scheduling through dry contacts is required.                                                                                        | N/A                                                                                                    |
| Dry contact scheduling                                          | Specifies the dry contact power scheduling                                                                                                    | This parameter is displayed when <b>Dry contact</b>                                                                                                    |

| Parameter                                                        | Description                                                                                                    | Remarks                      |
|------------------------------------------------------------------|----------------------------------------------------------------------------------------------------|------------------------------|
| settings                                                         | parameters.                                                                                                    | scheduling is set to Enable. |
| cosφ-P/Pn characteristic<br>curve                                | After this parameter is set, the solar inverter can adjust the power factor $\cos \varphi$ in real time based on the P/Pn.                                                                                                    | N/A                          |
| Q-U characteristic curve                                         | Specifies the voltage reactive power scheduling curve.                                                                                                    | N/A                          |
| Q-U characteristic curve                                         | Specifies the voltage reactive power scheduling hysteresis curve.                                                                                                    | N/A                          |
| Underfrequency rise<br>power                                     | The standards of certain countries and regions<br>require that if the power grid frequency is lower<br>than <b>Frequency for triggering of underfrequency</b><br><b>rise power</b> , the inverter needs to increase the active<br>power output to help increase the power grid<br>frequency. In this case, set this parameter to<br><b>Enable</b> . | N/A                          |
| Frequency for triggering<br>of underfrequency rise<br>power (Hz) | Specifies the frequency threshold of <b>Underfrequency rise power</b> .                                                                                                    | N/A                          |
| Power recovery gradient<br>of underfrequency rise<br>(%/min)     | Specifies the recovery rate of <b>Underfrequency rise power</b> .                                                                                                    |                              |
| Cutoff frequency of<br>underfrequency rise<br>power (Hz)         | Specifies the cutoff frequency of <b>Underfrequency</b> rise power.                                                                                                    |                              |
| Cutoff power of<br>underfrequency rise<br>power (%)              | Specifies the cutoff power of <b>Underfrequency rise power</b> .                                                                                                    |                              |
| Frequency for exiting of<br>underfrequency rise<br>power (Hz)    | Specifies the exit frequency of <b>Underfrequency</b> rise power.                                                                                                    |                              |

### **Time Settings**

| Parameter            | Description                                             |
|----------------------|---------------------------------------------------------|
| Time zone            | Specifies the time zone.                                |
| Time setting         | Specifies the time.                                     |
| Daylight saving time | Specifies whether to enable daylight saving time (DST). |
| Offset time          | Specifies the DST offset.                               |
| Start date           | Specifies the DST offset start date.                    |
| Start time           | Specifies the DST offset start time.                    |

| Parameter                         | Description                                           |
|-----------------------------------|-------------------------------------------------------|
| End date                          | Specifies the DST offset end date.                    |
| End date                          | Specifies the DST offset end time.                    |
| NTP time synchronization          | Specifies whether to enable NTP time synchronization. |
| NTP server address                | Specifies the NTP server IP address or domain name.   |
| NTP server port                   | Specifies the server port.                            |
| NTP time synchronization interval | Specifies the NTP time synchronization interval.      |

# **10.6 Setting Communications Parameters**

On the home screen, tap Communication configuration to set communications parameters.

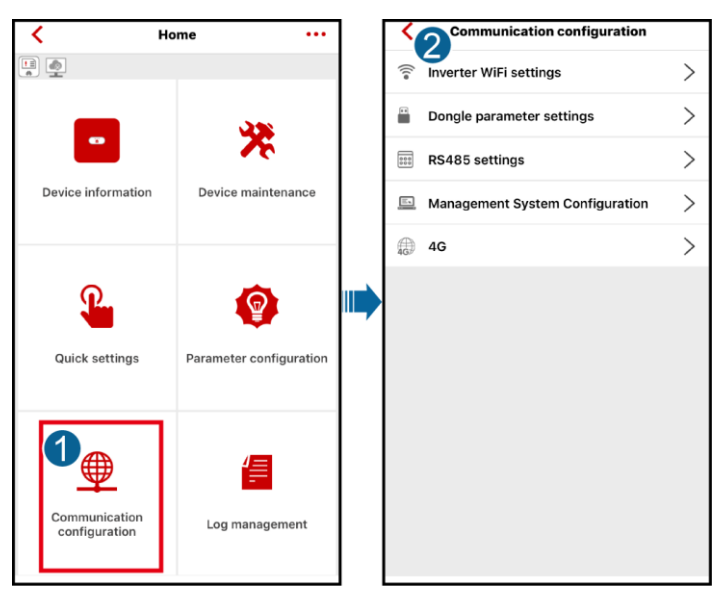

Figure 10-8 Setting communications parameters

#### D NOTE

The communications parameters that can be set for the solar inverter vary with the networking scenario.

| Parameter                 | Description                                                                | Parameter                        | Description                                                                                |
|---------------------------|----------------------------------------------------------------------------|----------------------------------|--------------------------------------------------------------------------------------------|
| Inverter WiFi<br>settings | Specifies the WiFi name and password for the solar inverter.               | Router<br>connection<br>settings | When using WLAN for<br>communication, enter the information<br>about the connected router. |
| Dongle<br>parameter       | If the solar inverter is configured<br>with a Dongle and this parameter is | 4G                               | When using a 4G Dongle, enter the SIM card information.                                    |

| Parameter      | Description                                                                   | Parameter                                  | Description                                                                         |
|----------------|-------------------------------------------------------------------------------|--------------------------------------------|-------------------------------------------------------------------------------------|
| settings       | set to , the Dongle can assign communication addresses to the solar inverter. |                                            |                                                                                     |
| RS485 settings | Specifies the RS485<br>communications parameters of the<br>solar inverter.    | Managemen<br>t System<br>Configurati<br>on | Enter information about the management system to which the solar inverter connects. |

# **10.7 Managing Logs**

On the home screen, tap **Log management** to download the logs of the solar inverter, Battery, Optimizer or the FusionSolar app.

Figure 10-9 Managing logs

| К                              | me •••                  | <            | 2          | Download logs | Current logs |
|--------------------------------|-------------------------|--------------|------------|---------------|--------------|
|                                |                         | $\mathbf{>}$ | Select all | ogs           |              |
| Device information             | Device maintenance      |              | Battery lo | gs            |              |
|                                |                         | $\mathbf{>}$ | Optimizer  | logs          |              |
| Quick settings                 | Parameter configuration |              |            |               |              |
| Communication<br>configuration | Log management          |              |            |               |              |
|                                |                         |              |            | 🛃 Download    |              |

#### D NOTE

Tap **Current logs** to delete or share the logs that have been downloaded.

# 10.8 Tool Kit

On the Local Commissioning Tool screen, tap Tool Kit to manage files.

Figure 10-10 Tool Kit

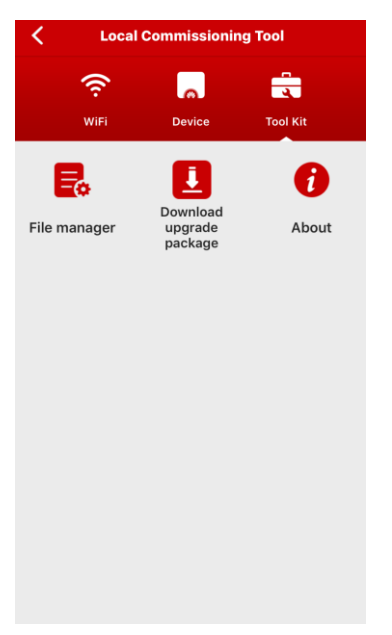

| Parameter                | Description                                                                                  |
|--------------------------|----------------------------------------------------------------------------------------------|
| File manager             | Manages log or reports.                                                                      |
| Download upgrade package | Downloads the software package of the latest version for devices such as the solar inverter. |
| About                    | Views the version of the local commissioning tool and quick guides.                          |

# **11** Troubleshooting

| <b>Table 11-1</b> Common faults and troubleshooting measures |
|--------------------------------------------------------------|
|--------------------------------------------------------------|

| Fault Description                                                                          | Possible Cause                                                                                                    | Solution                                                                                                    | Remarks |
|--------------------------------------------------------------------------------------------|----------------------------------------------------------------------------------------------------|----------------------------------------------------------------------------------------------------|---------|
| The FusionSolar app fails<br>to be installed on an<br>Android mobile phone.                | <ul> <li>The version of the mobile phone operating system is earlier than the required version.</li> <li>Install apps from exernal sources is not selected.</li> <li>The original FusionSolar app version is not deleted.</li> </ul> | <ul> <li>Upgrade the version of the mobile phone operating system.</li> <li>Choose Security &amp; privacy, and select Install apps from exernal sources.</li> </ul> | N/A     |
| Communication failure                                                                      | The mobile phone or<br>router is more than 5<br>meters away from the<br>solar inverter, so the<br>WiFi connection is<br>disconnected.                                                                                                | Keep the mobile phone or<br>router within 5 meters of<br>the solar inverter and<br>reconnect the WiFi<br>connection.                                                | N/A     |
| The message Failed to<br>connect to the inverter.<br>Please reconnect it. is<br>displayed. | The mobile phone or<br>router is more than 5<br>meters away from the<br>solar inverter, or the WiFi<br>signal is weak.                                                                                                    | Ensure that the WiFi<br>network is connected.<br>Log out of the app and<br>then log in again.                                                                       | N/A     |
| All data fails to be<br>obtained during<br>operations.                                     | Connection to the solar inverter is disconnected.                                                                                                    | Connect to the solar inverter again.                                                                                                    | N/A     |

| Fault Description                                                                                                    | Possible Cause                                                                                                    | Solution                                                                                                    | Remarks |  |
|----------------------------------------------------------------------------------------------------|----------------------------------------------------------------------------------------------------|----------------------------------------------------------------------------------------------------|---------|--|
| The solar inverter cannot be obtained.                                                                                                    | solar inverter cannot<br>obtained.An error occurs in the<br>WiFi connection to the<br>app.• If the solar inverter<br>still cannot be<br>obtained after several<br>attempts, log out and<br>try again.• Check whether the<br>WiFi connection is<br>correct.                                 |                                                                                                    | N/A     |  |
| No upgrade package is available for the upgrade.                                                                                                    | No upgrade package is<br>downloaded in the mobile<br>phone.                                                                                                    | Download the upgrade<br>package in the mobile<br>phone.                                                                                                    | N/A     |  |
| When you set parameters<br>on the local<br>commissioning tool and<br>go to the <b>Add Plant</b><br>screen by following<br><b>Setup Wizard</b> , a<br>message is displayed<br>indicating that the<br>network is abnormal. | <ol> <li>When you go to the<br/>Add Plant screen, the<br/>mobile phone is<br/>connected to the solar<br/>inverter WiFi but not<br/>to an available<br/>network.</li> <li>When you go to the<br/>Add Plant screen, the<br/>mobile phone is not<br/>connected to any<br/>network.</li> </ol> | Connect your phone to an available network.                                                                                                    | N/A     |  |
| The user fails to locate the position on the map.                                                                                                    | <ol> <li>The GPS or network<br/>signal of the mobile<br/>phone is poor.</li> <li>The GPS function is<br/>not enabled on the<br/>phone.</li> </ol>                                                                                                    | <ol> <li>You need to locate the position at a place with good network quality or with strong GPS signals.</li> <li>Enable the GPS function on the phone.</li> </ol> | N/A     |  |